# FCC Information and Copyright

This equipment has been tested and found to comply with the limits of a Class B digital device, pursuant to Part 15 of the FCC Rules. These limits are designed to provide reasonable protection against harmful interference in a residential installation. This equipment generates, uses and can radiate radio frequency energy and, if not installed and used in accordance with the instructions, may cause harmful interference to radio communications. There is no guarantee that interference will not occur in a particular installation.

The vendor makes no representations or warranties with respect to the contents here of and specially disclaims any implied warranties of merchantability or fitness for any purpose. Further the vendor reserves the right to revise this publication and to make changes to the contents here of without obligation to notify any party beforehand.

Duplication of this publication, in part or in whole, is not allowed without first obtaining the vendor's approval in writing.

The content of this user's manual is subject to be changed without notice and we will not be responsible for any mistakes found in this user's manual. All the brand and product names are trademarks of their respective companies.

| <b>O</b> Uniterite |
|--------------------|
|--------------------|

| LAYOUT OF M7VIT GRAND1                         |
|------------------------------------------------|
| COMPONENT INDEX                                |
| ENGLISH                                        |
| M7VIT Grand Features                           |
| DEUTSCH14                                      |
| Spezifikationen von M7VIT Grand                |
| FRANÇAIS25                                     |
| Caractéristiques principales de la M7VIT Grand |
| WARPSPEEDER                                    |
| Introduction                                   |
| System Requirement                             |
| Usage                                          |
| STUDIOFUN! <sup>TM</sup>                       |
| Introduction                                   |
| Installation Procedure                         |
| StudioFun! Recover                             |
| Booting to StudioFun!                          |
| Media control                                  |
| Select Region                                  |
| Screensaver                                    |

# Content

-

| Display Settings |  |
|------------------|--|
| File Manager     |  |
| TROUBLE SHOOTING |  |
| PROBLEMLÖS UNG   |  |
| DÉPANNAGE        |  |

Ξ

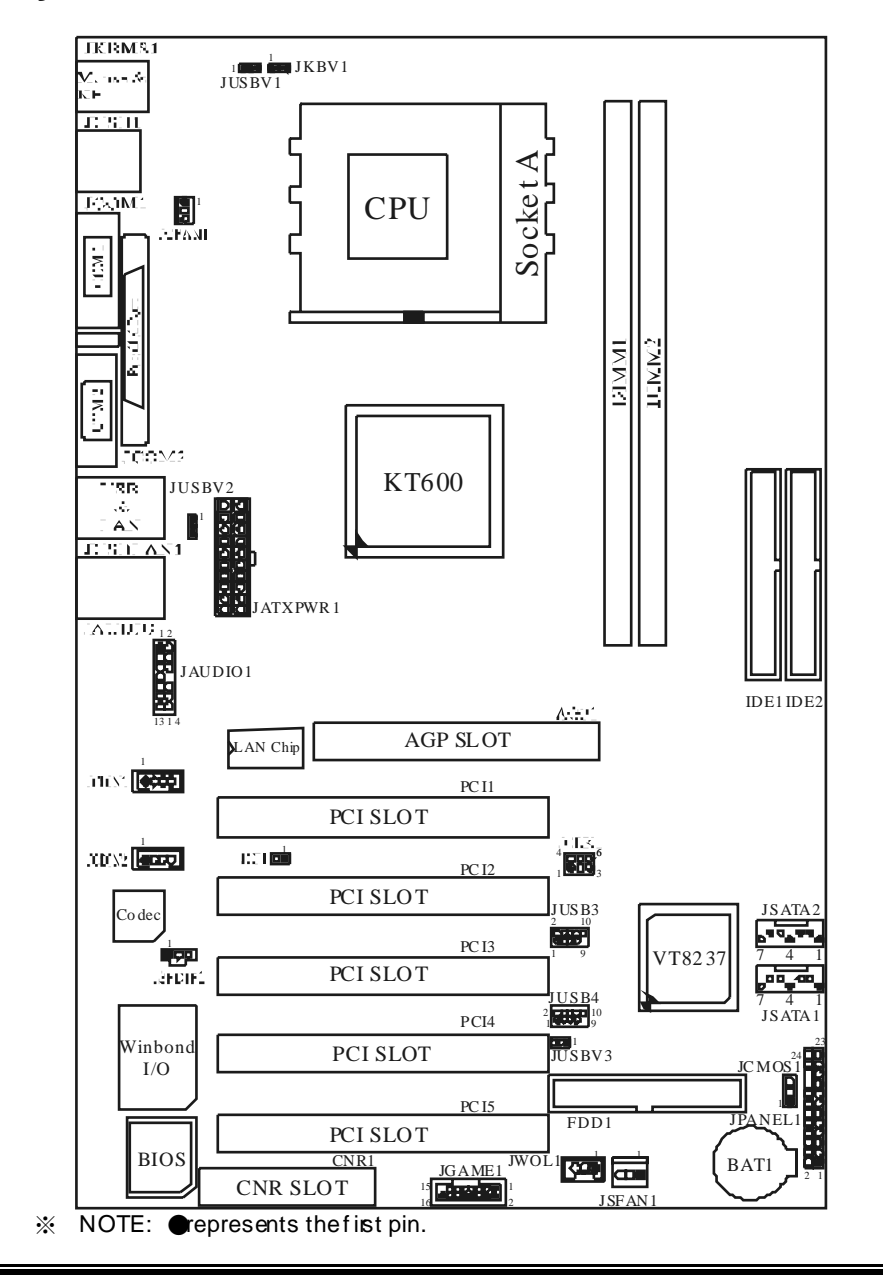

# Layout of M7VIT Grand

# **Component Index**

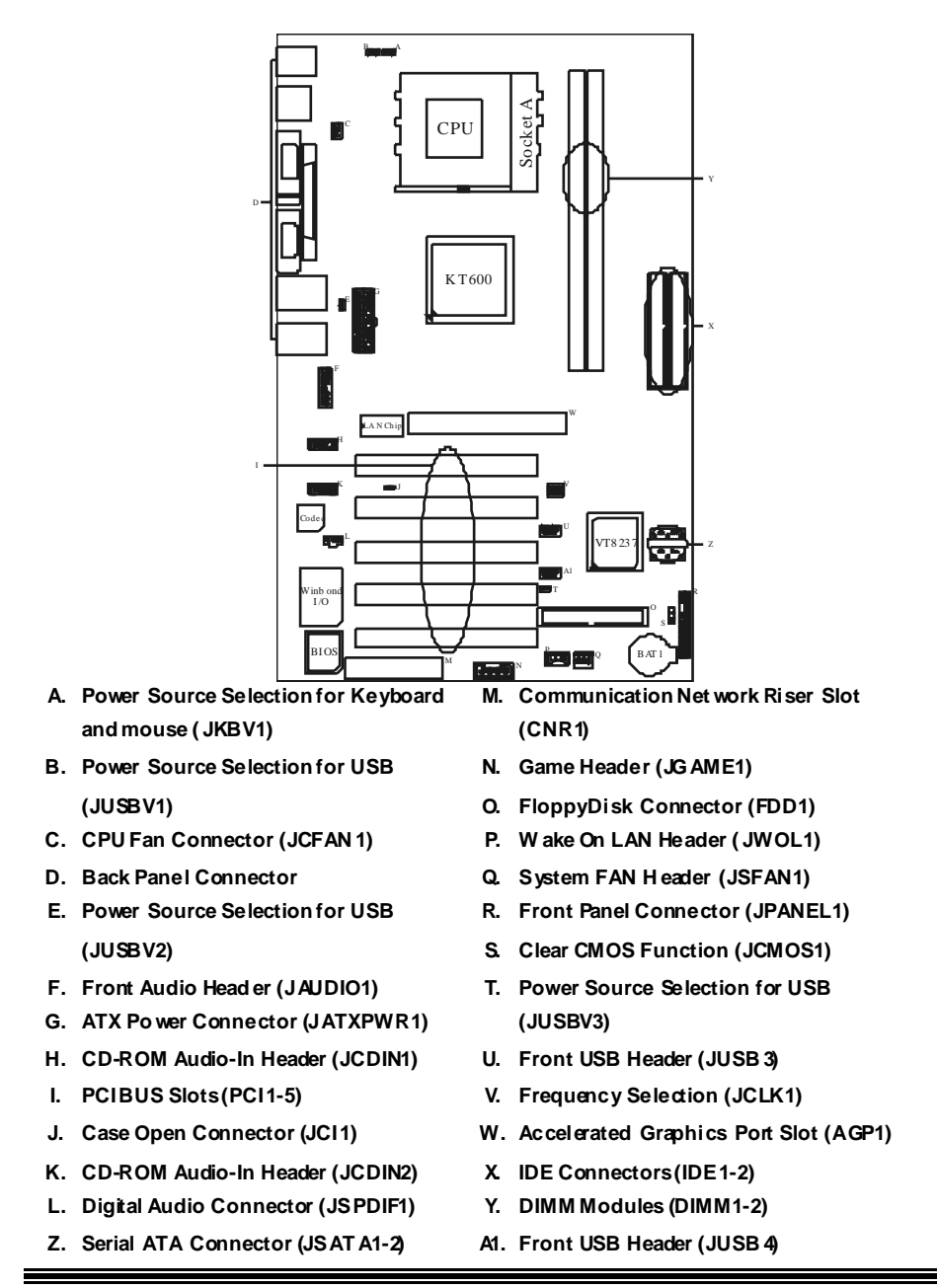

# English

### **M7VIT Grand Features**

### A. Hardware

### CPU

Provides Socket A.

- Supports Single Socket A for an AMD Athlon/ Duron Family processor
- Front Side Bus at 200/266/333/400 MHz.

Chipset North Bridge: VIA KT600. South Bridge: VIA VT8237.

Main Memory Supports up to 2 DDR devices. Supports 200/266/333/400 MHz high-speed DDR memory. Maximum memory size of 2GB.

Super I/O Chip: Winbond W83697HF.

Slots

Five 32-bit PCI bus master slots. One AGP 8X slot. One CNR slot. (only Type B)

#### On Board IDE

Supports four IDE disk drives.

Supports FIO Mode 4, Bride Mode and Ultra DMA 33/66/100/133 Bus Master Mode.

### LAN

- Chip: VIA VT6103
- Dual Speed- 100/ 10Mbps.
- Half / Full Duplex.
- Auto Negatiation: 10/ 100.

### On Board AC'97 Sound Codec

- Chip: CMI9739A.
- Compliant with AC'97 specification.
- Supports 6 channes.

#### **On Board Peripherals**

a.Rearside

2 serial ports.

- 1 parallel port. (SPP/EPP/ECP mode)
- Audio ports in vertical position.
- 1 LAN jack
- PS/2 mouse and PS/2 keyboard.
- 4 USB2.0 ports.

#### b.FrontSide

- 1 floppy port supports 2 FDDs with 360K, 720K, 1.2M, 1.44M and 2.88Mbytes.
- 4 USB2.0 ports.
- 1 front audio header.

#### Dimensions

ATX Form Factor: 24.5cm X 30.5cm (W X L)

### **B. BIOS & Software**

#### BIOS

- Award legal Bios.
- APM1.2.
- ACPI.
- USB Function.

#### Software

- Supports Warpspeeder<sup>™</sup>, 9th Touch<sup>™</sup>, FLASHER<sup>™</sup>, CPU Savior and StudioFun!<sup>™</sup> (optional).
- Offers the highest performance for Windows 98 SE, Windows 2000, Windows Me, Windows XP, SCOUNIX etc.

### **Package contents**

- HDD Cable X1
- FDD Cable X1
- User's Manual X1
- USB Cable X1 (optional)
- Rear I/O Panelf or ATX Case X 1
- Fully Setup Driver CD X 1
- StudioFun! Application CD X1 (optional)
- S/PDIF Cable X 1(optional)

### How to setup Jumper

The illustration shows how jumpers are setup. When the Jumper cap is placed on pins, the jumper is "*close*". If no jumper cap is placed on the pins, the jumper is "*open*". The illustration shows a 3-pin jumper whose pin 1and 2 are "*close*" when jumper cap is placed on these 2 pins.

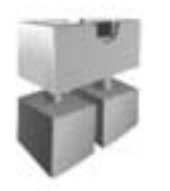

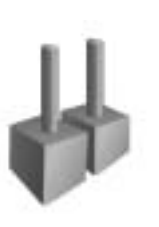

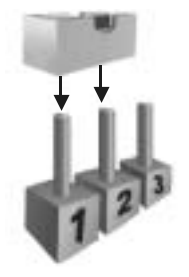

Jumper dose

Jumper open

Pin1-2 dose

### **CPU Installation**

- **Step1:** Pull the lever sideways away from the socket and then raise the lever up to a 90-degree angle.
- Step2: Look for the white dot/cut edge. The white dot/cut edge should point towards the lever piv ot. The CPU will fit only in the correct orientation.
- Step3: Hold the CPU down fimly, and then close the lever.
- **Step4:** Put the CPU fan on the CPU and buckle it. Connect the CPU fan power cable to the JCFAN1. This completes the installation.

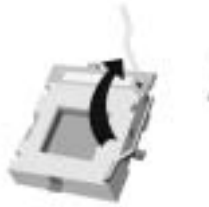

Step1

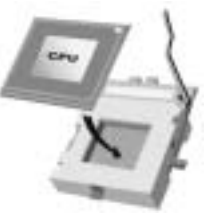

Step2

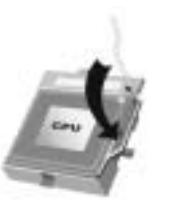

Step3

Y-

Step4

### **CPU Fan Header: JCFAN1**

| 1 | Pin No. | Assignment         |
|---|---------|--------------------|
| Q | 1       | Ground             |
|   | 2       | +12V               |
|   | 3       | FAN RPM rate Sense |

### System Fan Header: JSFAN1

|  | Pin No. | Assignment         |
|--|---------|--------------------|
|  | 1       | Ground             |
|  | 2       | +12V               |
|  | 3       | FAN RPM rate Sense |

### DIMM Modules: DIMM1, DIMM2

DRAM Access Time: 25V Unbuffered/ Registered DDR PC1600/ 2100/ 2700/ 3200 Type required.

DRAM Type: 64MB/ 128MB/ 256MB/ 512MB/ 1GBDIMM Module (184 pin)

| Ж | CPU | FSB/ | Memory | Speed | Support | Matrix |
|---|-----|------|--------|-------|---------|--------|
|---|-----|------|--------|-------|---------|--------|

| CPU FSB/ Memory Speed | DDR 266 | DDR 333 | <b>DDR 400</b> |
|-----------------------|---------|---------|----------------|
| 200 MHz               | YES     | NO      | NO             |
| 266 MHz               | YES     | YES     | YES            |
| 333 MHz               | YES     | YES     | YES            |
| 400 MHz               | YES     | YES     | YES            |

### Total Memory Size with Unbuffered DIMMs

| DIMM Socket<br>Location | DIMM Module                      | Total Memory Size (MB) |
|-------------------------|----------------------------------|------------------------|
| DIMM1                   | 64MB/128MB/256MB/512MB/1GB<br>*1 | Max is                 |
| DIMM2                   | 64MB/128MB/256MB/512MB/1GB<br>*1 | 2 G B                  |

\*\*\*Only for reference\*\*\*

### Installing DIMM Module

- Unlock a DIMM slot by pressing the retaining clips outward. Align a DIMM on the slot such that the notch on the DIMM matches the break on the slot.
- 2. Insert the DIMM fimly and vertically into the slot until the retaining chip snap back in place and the Dimm is properly seated.

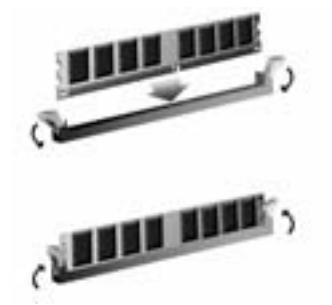

### Jumpers, Headers, Connectors & Slots

#### Floppy Disk Connector: FDD1

The motherboard provides a standard floppy disk connector that supports 360K, 720K, 1.2M, 1.44M and 2.88M floppy disk types. This connector supports the provided floppy drive ribbon cables.

#### Hard Disk Connectors: IDE1/ IDE2

The motherboard has a 32-bit Enhanced PCI IDE Controller that provides PIO Mode 0~4, Bus Master, and Ultra DMA 33/ 66/ 100/ 133 functionality. It has two HDD connectors IDE1 (primary) and IDE2 (secondary).

The IDE connectors can connect a master and a slave drive, so you can connect up to four hard disk drives. The first hard drive should always be connected to IDE1.

#### Peripheral Component Interconnect Slots: PCI 1-5

This motherboard is equipped with 5 standard PCI slots. PCI stands for Peripheral Component Interconnect, and it is a bus standard for expansion cards. This PCI slot is designated as 32 bits.

#### Accelerated Graphics Port Slot: AGP1

Your monitor will attach directly to that video card. This motherboard supports video cards for PCI slots, but it is also equipped with an Accelerated Graphics Port (AGP). An AGP card will take advantage of AGP technology for improved video efficiency and performance, especially with 3D graphics.

#### Communication Network Riser Slot: CNR1

The CNR specification is an open Industry Standard Architecture, and it defines a hardware scalable riser cardinterface, which supports audio, network and modem only.

| $2 \begin{array}{ c c c c c c c c c c c c c c c c c c c$ |                                  |                                       |     |               |           |  |  |
|----------------------------------------------------------|----------------------------------|---------------------------------------|-----|---------------|-----------|--|--|
| Pin                                                      | Assignment                       | Function                              | Pin | Assignment    | Function  |  |  |
| 1                                                        | +5V                              |                                       | 2   | Sleep Control | Sleep     |  |  |
| 3                                                        | NA                               | Speaker                               | 4   | Ground        | Button    |  |  |
| 5                                                        | NA                               | NA Connector 6 NA NA                  |     |               |           |  |  |
| 7                                                        | Speaker                          | Speaker 8 Power LED (+) POWER         |     |               |           |  |  |
| 9                                                        | HDD LED (+)                      | Hard Drive 10 Power LED (+) LED       |     |               |           |  |  |
| 11                                                       | HDD LED (-) LED 12 Power LED (-) |                                       |     |               |           |  |  |
| 13                                                       | Ground                           | Reset                                 | 14  | Power Button  | Power-on  |  |  |
| 15                                                       | Reset Control                    | Reset Control Button 16 Ground Button |     |               |           |  |  |
| 17                                                       | NA                               |                                       | 18  | KEY           |           |  |  |
| 19                                                       | NA                               | IrDA                                  | 20  | KEY           | IrDA      |  |  |
| 21                                                       | +5V                              | Connector                             | 22  | Ground        | Connector |  |  |
| 23                                                       | IRTX                             |                                       | 24  | IRRX          |           |  |  |

### Front Panel Connector: JPANEL1

## Front USB Header: JUSB3, JUSB4

|      | Pin | Assignment | Pin | Assignment |
|------|-----|------------|-----|------------|
| 2 10 | 1   | +5V        | 2   | +5V        |
|      | 3   | USBP6-     | 4   | USBP7-     |
|      | 5   | USBP6+     | 6   | USBP7+     |
| 1 ,  | 7   | Ground     | 8   | Ground     |
|      | 9   | KEY        | 10  | NA         |

## Wake On LAN Header: JWO L1

| Pin Assignment |         |
|----------------|---------|
| 1 +5V_SB       |         |
| 2              | Ground  |
| 3              | Wake up |

### **Power Connectors: JATXPWR1**

|      | PIN | Assignment             | PIN | Assignment |
|------|-----|------------------------|-----|------------|
|      | 1   | +3.3V                  | 11  | +3.3V      |
| 1020 | 2   | +3.3V                  | 12  | -12V       |
|      | 3   | Ground                 | 13  | Ground     |
|      | 4   | +5V                    | 14  | PS_ON      |
|      | 5   | Ground                 | 15  | Ground     |
|      | 6   | +5V                    | 16  | Ground     |
|      | 7   | Ground                 | 17  | Ground     |
|      | 8   | PW_OK                  | 18  | -5V        |
|      | 9   | Standby Voltage<br>+5V | 19  | +5V        |
|      | 10  | +12V                   | 20  | +5V        |

Power Source Selection for Keyboard/ Mouse: JKBV1

| JKBV1                          | Assignment             | Description                                                           |
|--------------------------------|------------------------|-----------------------------------------------------------------------|
| 1 3<br>Pin 1-2 close           | +5V                    | +5V for key board and mouse                                           |
| 1 <b>•0</b> 3<br>Pin 2-3 close | +5V Standby<br>Voltage | PS/2 Mouse and PS/2 Keyboard are<br>powered with +5V standby v oltage |

Note: In order to support this function "Power-on the system via keyboard and mouse, "JKBV1" jumper cap should be placed on pin 2-3.

### Power Source Selection for USB: JUSBV1/ JUSBV2/ JUSBV3

| JUSBV1/JJSBV2/<br>JUSBV3 | Assignment             | Description                                                 |
|--------------------------|------------------------|-------------------------------------------------------------|
|                          | +5V                    | JUSBV1: 5V for USB at the JUSB1<br>connector port           |
| Pin 1-2 close            |                        | JUSBV2: 5V for JUSBLAN1 port                                |
|                          |                        | JUSBV3: 5V for JUSB3/4 ports                                |
|                          | +5V Standby<br>Voltage | JUSBV1: JUSB1 port powered with standby voltage of 5V       |
| Pin 2-3 close            |                        | JUSBV2: JUSBLAN1 port powered with<br>standby voltage of 5V |
|                          |                        | JUSBV3:JUSB3/4ports powered with<br>standby voltage of 5V   |

Note: In order to support this function 'Power-on the system via USB device", "JUSBV1/JUSBV2/JUSBV3" jumper cap should be placed on pin 2-3 respectively.

## **Clear CMOS Jumper: JCMOS1**

| JCMOS1                                                                                                    | Assignment                 |  |  |
|----------------------------------------------------------------------------------------------------|----------------------------|--|--|
| 3<br>1<br>Pin 1-2 Close                                                                                             | Normal Operation (default) |  |  |
| <sup>3</sup><br>1<br>Pin 2-3 Close                                                                                  | Clear CMOS Data            |  |  |
| The following procedures are for resetting the BIOS password. It is important to follow these instructions closely. |                            |  |  |

**% Clear CMOS Procedures:** 

1. Remove AC power line.

- Set the jumper to "Pin2-3 Close."
  Wait for five seconds.
- 4. Set the jumper to "Pin 1-2 Close."
- 5. Power on the AC.
- 6. Reset your desired password or clear the CMOS data.

### Case Open Connector: JCI1

| Pin | Assignment       |  |
|-----|------------------|--|
| 1   | Case Open Signal |  |
| 2   | Ground           |  |

### CD-ROM Audio-In Header: JCDIN1/JCDIN2

| 1 •000 4 | Pin | Assignment          |
|----------|-----|---------------------|
|          | 1   | Left Channel Input  |
|          | 2   | Ground              |
|          | 3   | Ground              |
|          | 4   | Right Channel Input |

### Front Panel Audio Header: JAUDIO1

| Pin | Assignment                           | Pin | Assignment                        |  |
|-----|--------------------------------------|-----|-----------------------------------|--|
| 1   | Mic In/Center                        | 2   | Ground                            |  |
| 3   | Mic Power/ Bass                      | 4   | Audio Power                       |  |
| 5   | Right Line Out/ Right Speaker<br>Out | 6   | Right Line Out/ Right Speaker Out |  |
| 7   | Reserved                             | 8   | Кеу                               |  |
| 9   | Left Line Out/ Left Speaker Out      | 10  | Left LineOut/ Left SpeakerOut     |  |
| 11  | Right Line In/Right Rear<br>Speaker  | 12  | Right Line In/ Right Rear Speaker |  |
| 13  | Left Line In/Left Rear Speaker       | 14  | Left Line In/ Left Rear Speaker   |  |

### Digital Audio Connector: JSPDIF1

| 1 0 0 3 | Pin | Assignment |
|---------|-----|------------|
|         | 1   | +5V        |
|         | 2   | SPDIF_CUT  |
|         | 3   | Ground     |

-

### Game Header: JGAME1

| 15 1<br><b>15</b><br>16 2 |                          |     |                         |  |
|---------------------------|--------------------------|-----|-------------------------|--|
| Pin                       | Assignment               | Pin | Assignment              |  |
| 1                         | +5V                      | 2   | +5V                     |  |
| 3                         | Joy stick B Button 1     | 4   | Joystick AButton 1      |  |
| 5                         | Joystick B Coordinate X  | 6   | Joystick A Coordinate X |  |
| 7                         | MIDI Output              | 8   | Ground                  |  |
| 9                         | Joy stick B Coordinate Y | 10  | Ground                  |  |
| 11                        | Joy stick B Button 2     | 12  | Joystick A Coordinate Y |  |
| 13                        | MIDI Input               | 14  | Joystick A Button 2     |  |
| 15                        | NA                       | 16  | +5V                     |  |

### Frequency Selection: JCLK1

|         | Pin      | Assignment        |
|---------|----------|-------------------|
| 4 000 6 | 1-2, 5-6 | 100 MHz           |
|         | 2-3, 5-6 | 133 MHz (default) |
|         | 2-3, 4-5 | 166 MHz           |
|         | 1-2, 4-5 | 200 MHz           |

### Serial ATA Connector: JS ATA1/ JS ATA2

|                             | Pin | Assignment | Pin | Assignment |
|-----------------------------|-----|------------|-----|------------|
|                             | 1   | Ground     | 2   | TX+        |
|                             | 3   | ТЖ         | 4   | Ground     |
| 7 4 1<br>IE AT A1/ IE AT A2 | 5   | RX         | 6   | RX+        |
| JSATAT/JSATAZ               | 7   | Ground     |     |            |

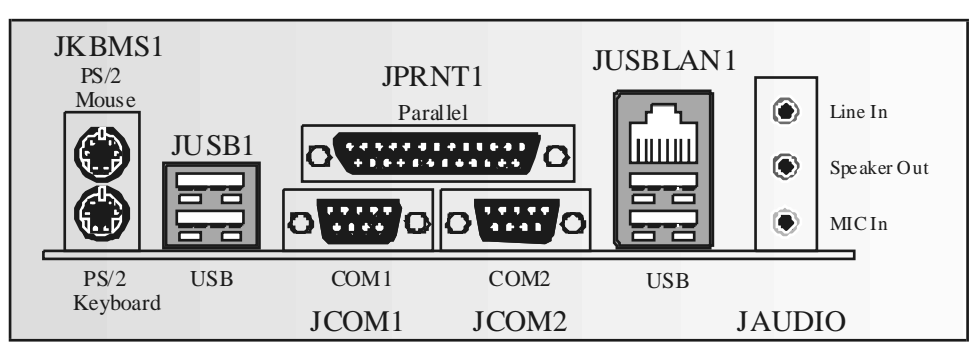

**Back Panel Connectors** 

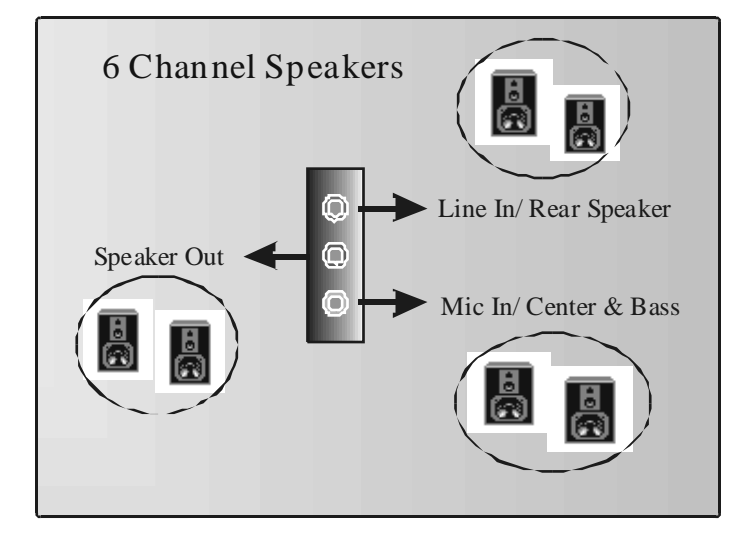

## Deutsch

## Spezifik ationen von M7VIT Grand

### A. Hardware

#### CPU

- Unterstützung für Sockel A. Unterstützung für die AMD<sup>®</sup> Athlon/ Duron-Familie Prozessoren.
- FSB mit 200/266/333/400 MHz.

Chipsatz Northbridge: VIA KT600. Southbridge: VIA VT8237.

Hauptspeicher Unterstützung für 2 DDR Geräte. Unterstützung für 200/266/333/400 MHz Hochgeschwindigkeit DDR Spreicher. Die maximale Speichergröße ist 2GB.

Super I/O Chip: Winbond W83697HF.

#### Steckplätze

Fünf 32-bit PCI-Bus-Slots. Ein 8X AGP-Slot. Ein CNR-Slot. (nur Typ B)

#### Onboard-IDE

Unterstützung für vier IDE Diskettenlauf werke.

Unterstützung für PIO Modus 4, Bride Modus und Ultra DMA 33/66/100/133 Bus Master Modus.

#### LAN

Chip: VIA VT6103 Unterstützung für 10 Mb/s und 100 Mb/s Auto-Negotiation. Halb/Voll-Duplex.

# Onboard AC'97 Sound Codec Chip: CMI9739A.

- Entspricht die Spezifikation von AC'97.
- Unterstützung für 6-Kanal.

### Onboard-Peripheriegeräte

a. Für Rückwand 2 serielle Schnittstellen.

1 parallele Schnittstelle. (SPP/EPP/ECP-Modus)

- Audio Schnittstellen in vertikale Stellung. (Lin-In/Speaker-Out/Mic-In)
- 1 LAN-Buchse.
- Unterstützung für PS/2-Maus und PS/2-Tastatur.
- 4 USB 2.0-Ports.

### b.Für Vorderseite

- 1 Floppy-Port mit Unterstützung für 2 Diskettenlauf werke. (360KB, 720KB, 1.2MB, 1.44MB und 2.88MB)
- 4 USB2.0 ports
- 1 Front-Audio-Header.

#### Abmessungen

ATX Form Factor: 24.5cm X30.5cm (W X L)

#### **B. BIOS & Software**

#### BIOS

- Award legal Bios.
- Unterstützung für APM1.2.
- Unterstützung für ACPI.
- Unterstützung für USB Funktion

#### Software

- Unterstützung für Warpspeeder<sup>™</sup>, 9th Touch<sup>™</sup>, FLASHER<sup>™</sup>, CPU Savior und StudioFun!<sup>™</sup> (optional).
  Unterstützung für die am meisten verbreiteten Betriebsysteme wie Windows 98SE,
- Unterstützung für die am meisten verbreiteten Betriebsysteme wie Windows 98SE, Windows 2000, Windows ME, Windows XP, SCO UNIX usw.

### Verpack ungsinhalt

- HDD Kabel X1
- FDD Kabel X1
- Benutzer Handbuch X1
- USB Kabel X1 (optional)
- I/O-Rückwandfür ATX Gehäuse
- Treiber CD für Installation X1
- StudioFun! Anwendung CD X1 (optional)
- S/PDIF (Sony/Philips Digital Interface) Kable X1 (optional)

### **Einstellung der Jumper**

Die Abbildung verdeutlicht, wie Jumper eingestellt werden. Pins werden durch die Jumper-Kappe verdeckt, ist der Jumper "*geschlossen*". Keine Pins werden durch die Jumper-Kappe verdeckt, ist der Jumper "*geöffnet*". Die Abbildung zeigt einen 3-Pin Jumper dessen Pin1 und Pin2 "*geschlossen*" sind, bzw. es befindet sich eine Jumper-Kappe auf diesen beiden Pins.

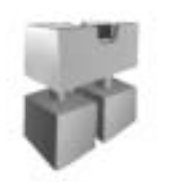

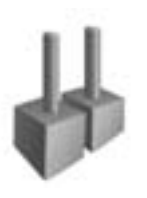

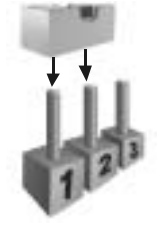

Jumper geöffnet

Jumpergeschlossen

Pin1-2 geschlossen

# Installation der CPU

- Schritt 1: Ziehen Sie den Hebel seitlich vom Sockel weg. Heben Sie den Hebel dann in 90-Grad-Winkel nach oben.
- Schritt 2: Suchen Sie nach der schaffen Kante, die auf Drehpunkt des Hebels weisen muss. Die CPU passt nur, wenn sie richtig ausgerichtet ist.
- Schritt 3: Drücken Sie die CPU fest in den Sockel und schließen Sie den Hebel.
- Schritt 4: Stecken Sie Ihren CPU-Lüfter auf die CPU. Schließen Sie die Stromversorgungsstecker für CPU-Lüfter an JCFAN1 an. Dann beenden Sie die Installation

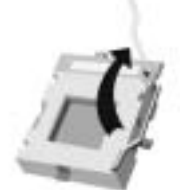

Schritt 1

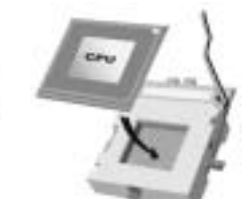

Schritt 2

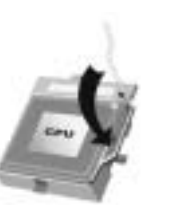

Schritt 3

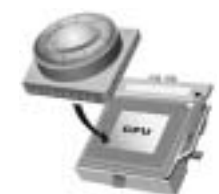

Schritt 4

### **CPU-Lüfter Headers: JCFAN1**

| 1 | Pin | Bele gung      |
|---|-----|----------------|
| Q | 1   | Masse          |
|   | 2   | +12V           |
|   | 3   | FAN RPM Sensor |

RPM: "Rounds per Minute", deutsch: Umdrehungen pro Minute.

### System -Lüfter Headers: JS FAN1

| Pin | <b>Bele gung</b> |
|-----|------------------|
| 1   | Masse            |
| 2   | +12V             |
| 3   | FAN RPM Sensor   |

## DIMM-Modulen: DIMM1, DIMM2

DRAM-Zugriffszeit: 2.5V unbuffered / registered DDR PC1600/ 2100/ 2700/ 3200 Typ efforderlich.

DRAM-Typ: 64MB/ 128MB/ 256MB/ 512MB/ 1GB DIMM-Module (184-Pin)

### ※ CPU-FSB/Speichertakt Unterstützungsmatrix

| CPU FSB\ Speichertakt | DDR 266 | DDR 333 | DDR 400 |
|-----------------------|---------|---------|---------|
| 200 MHz               | JA      | Nein    | Nein    |
| 266 MHz               | JA      | JA      | JA      |
| 333 MHz               | JA      | JA      | JA      |
| 400 MHz               | JA      | JA      | JA      |

### Gesamte Speichergröße von unbuffered DIMMs

| DIMM-Sockel<br>Standort | DIMM-Modulen                     | Speichergröße<br>(MB) |
|-------------------------|----------------------------------|-----------------------|
| DIMM                    | 64MB/128MB/256MB/512MB/1GB<br>*1 | Maximal ist           |
| DIMM2                   | 64MB/128MB/256MB/512MB/1GB<br>*1 | 2 GB                  |

\*\*\*Nur als Referenz\*\*\*

### Installation von DDR-Module

- Öffnen Sie einen DIMM-Slots, indem Sie die seitlich Chips nach außen drücken. Richten Sie das DIMM-Modul so über dem Slot aus, dass das Modul mit der Kerbe in den Slot passt.
- Drücken Sie das DIMM-Modul in den Slot, bis die seitlichen Clips zuschnappen und das Modul fest sitzt

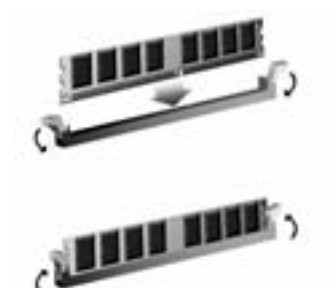

### Jumpers, Headers, Anschlüsse & Steck plätze

#### Diskettenanschluss: FDD1

Das Motherboard enthält einen standardmäßigen Diskettenanschluss, der 360K-, 720K-, 1.2M-, 1.44M- und 2.88M-Disketten unterstützt. Dieser Anschluss unterstützt die mitgelief ette Bandkabel des Diskettenlaufwerks.

#### Festplattenanschlüsse: IDE1 und IDE2

Das Mainboard hat einen 32-bit Enhanced PCI IDE-Controller, der die Modi PIO0~4, Bus Master sowie die Ultra DMA/33/66/100/133-Funktion zur Vefügung stellt. Dieser ist mt zweii HDD-Anschlüssen versehen IDE1 (primär) und IDE2 (sekundär).

Die IDE-Anschlüsse können eine Master- und eine Slave-Festplatte verbinden, so dass bis zu 4 Festplatten angeschlossen werden können. Die erste Festplatte sollte immer an IDE1 angeschlossen werden.

#### Peripheral Component Interconnect Slots: PCI 1-5

Dieses Motherboard ist mit 5 standardmäßigen PCI-Slots ausgestattet. PCI steht für Peripheral Component Interconnect und bezieht sich auf einem Busstandardfür Erweiterungskarten, der den älteren ISA-Busstandard in den meisten Schnittstellen ersetzt hat. Dieser PCI-Slot ist für 32 bits vorgesehen.

#### Accelerated Graphics Port Slot: AGP1

Ihr Monitor wird direkt an die Grafikkarte angeschlossen. Dieses Motherboard unterstützt Grafikkarten für PCI-Slots, aber es ist auch mit einem Accelerated Graphics Port ausgestattet. AGP-Karten verwenden die AGP-Technologie, um die Wirksamkeit und Leistung von Videosignalen zu verbessern, besonders wenn es sich um 3D-Grafiken handelt.

#### Communication Network Riser Slot: CNR1

Die CNR-Angaben entsprechen einer offenen Industry Standard Architecture, und sie definieren eine Hardware-skalierbare Riser-Card-Schnittstelle, welche nur Audio, Netzwerk und Modem unterstützt.

|     | JPANEL1 $2$<br>1<br>2<br>2<br>1<br>2<br>2<br>2<br>2<br>2<br>2<br>2<br>2 |               |     |                   |           |
|-----|-------------------------------------------------------------------------|---------------|-----|-------------------|-----------|
| Pin | Beleguna                                                                | Funktion      | Pin | Belegung          | Funktion  |
| 1   | +5V                                                                     |               | 2   | Schlaf - Kontroll | Schlaf-   |
| 3   | Kein                                                                    | Lautsprecher- | 4   | Masse             | knopf     |
| 5   | Kein                                                                    | Anschluss     | 6   | Kein              | Kein      |
| 7   | Lautsprecher                                                            | 1             | 8   | Power LED (+)     | POWER     |
| 9   | HDD LED (+)                                                             | Festplatte    | 10  | Power LED (+)     | LED       |
| 11  | HDD LED (-)                                                             | LED           | 12  | Power LED (-)     |           |
| 13  | Masse                                                                   | Rückstell-    | 14  | Power-Knopf       | Power-On  |
| 15  | Reset-Kontroll                                                          | knopf         | 16  | Masse             | Knopf     |
| 17  | Kein                                                                    |               | 18  | Schlüsse          |           |
| 19  | Kein                                                                    | IrDA-         | 20  | Schlüsse          | IrDA      |
| 21  | +5V                                                                     | Anschluss     | 22  | Masse             | Anschluss |
| 23  | IRTX                                                                    |               | 24  | IRRX              |           |

### Anschlüsse für die Vorderseite: JPANEL1

## Front USB Header: JUSB3/ JUSB4

|                | Pin | Belegung | Pin | Belegung |
|----------------|-----|----------|-----|----------|
| 2 10           | 1   | +5V      | 2   | +5V      |
|                | 3   | USBP6-   | 4   | USBP7-   |
| 1 <b>000</b> 9 | 5   | USBP6+   | 6   | USBP7+   |
|                | 7   | Masse    | 8   | Masse    |
|                | 9   | Kein Pin | 10  | Kein     |

### Wake On LAN Header: JWO L1

| Pin | Belegung                 |
|-----|--------------------------|
| 1   | +5V reservierte Spannung |
| 2   | Masse                    |
| 3   | Aufwecken                |

### Stromversorgunsanschluss: JATXPWR1

|                | PIN | Belegung | PIN | Assignment |
|----------------|-----|----------|-----|------------|
|                | 1   | +3.3V    | 11  | +3.3V      |
| 10 [20         | 2   | +3.3V    | 12  | -12V       |
|                | 3   | Masse    | 13  | Masse      |
|                | 4   | +5V      | 14  | PS_ON      |
|                | 5   | Masse    | 15  | Masse      |
|                | 6   | +5V      | 16  | Masse      |
|                | 7   | Masse    | 17  | Masse      |
| 1 <b>II</b> 11 | 8   | PW_OK    | 18  | -5V        |
|                | 9   | +5V_SB   | 19  | +5V        |
|                | 10  | +12V     | 20  | +5V        |

Auswahl von Stromsmodi für Tastatur/ Maus: JKBV1

| JKBV1                         | Belegung                       | Beschreubung                                                                                        |
|-------------------------------|--------------------------------|----------------------------------------------------------------------------------------------------|
| 1<br>■<br>Pin 1-2 geschlossen | +5V                            | +5Vfür Tasratur und Maus                                                                            |
| 1<br>Pin 2-3 geschlossen      | +5V<br>reservierte<br>Spannung | Durch +5V reservierte<br>Sapnnung für PS/2-Tastatur<br>und PS/2-Maus zum Erwecken<br>von dem System |

**Anmerkung:** Um die Funktion — Erwecken durch Tastatur/Maus — zu aktivieren, müssen Pins2-3 von JKBV1 durch die Jumperkappe verdeckt werden.

### Auswahl von Stromsmodi für USB: JUSBV1/JUSBV2/JUSBV3

| JUSBV1/JUSBV2/<br>JUSBV3 | Belegung | Beschreibung                                         |
|--------------------------|----------|------------------------------------------------------|
|                          | 51/      | JUSBV1: +5V für den USB-Port von JUSB1               |
| 1                        | +31      | JUSBV2:+5VfürdenUSB-Portvon<br>JUSBLAN1              |
| Pin 1-2 geschlossen      |          | JUSBV3: +5V fürfür den USB-Port von<br>JUSB3/4 ports |

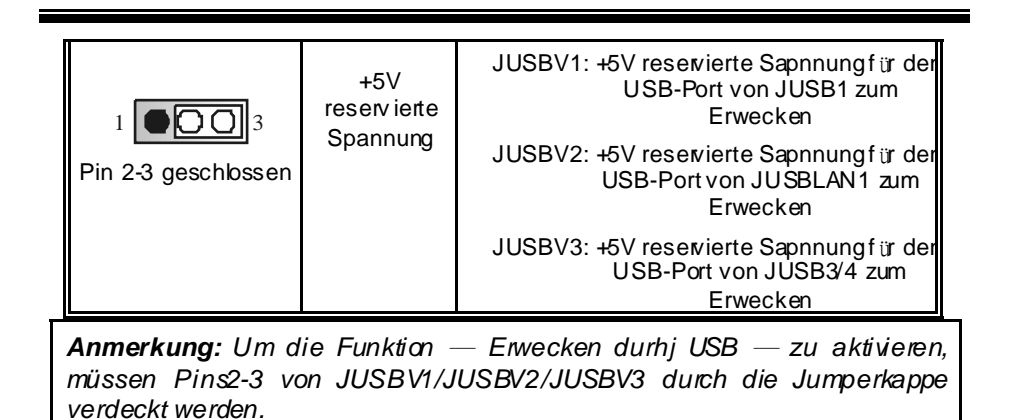

### Jumper zum Löschen des CMOS: JCMOS1

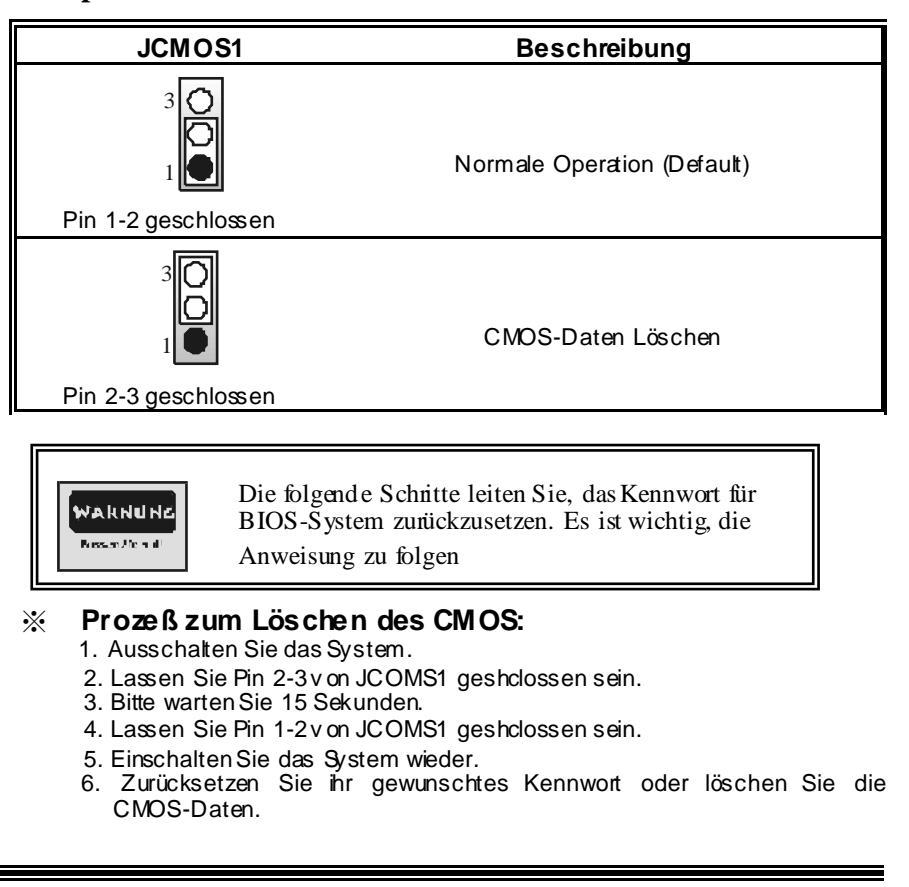

## Warnmeldung für Chassis-Öffnen Anschluss: JCI1

| Pin | Belegung                       |
|-----|--------------------------------|
| 1   | Warnmeldung für Chassis Öffnen |
| 2   | Masse                          |

### CD-ROM Audio-In Header: JCDIN1/JCDIN2

| Pin | Belegung                   |
|-----|----------------------------|
| 1   | Eingabe v on linken Kanal  |
| 2   | Masse                      |
| 3   | Masse                      |
| 4   | Eingabe v on rechten Kanal |

# Digital Audio Anschluss: JS PDIF1

|  | Pin | Belegung       |
|--|-----|----------------|
|  | 1   | +5V            |
|  | 2   | S/PDIF_Ausgang |
|  | 3   | Masse          |

### Front Panel Audio Header: JAUDIO1

| Pin | Belegung                                                                                                    | Pin | Belegung                                                                                                    |  |  |
|-----|----------------------------------------------------------------------------------------------------|-----|----------------------------------------------------------------------------------------------------|--|--|
| 1   | Mikrofon-Eingang/Zentrum                                                                                         | 2   | Masse                                                                                                    |  |  |
| 3   | Mikrofon-Betriebsspannung/Bass                                                                                   | 4   | Audio-Betriebsspannung                                                                                            |  |  |
| 5   | Audio-Signal des rechten Kanals<br>zurVorderseite /<br>Lautsprecher-Signal des rechten<br>Kanals zur Vorderseite | 6   | Audio-Signal des rechten Kanals<br>zur Vorderseite /<br>Lautsprecher-Signal des rechten<br>Kanals zur Vorderseite |  |  |
| 7   | Reservieret für spät. Verwendung<br>durch Kopfhörer-Verstäkker                                                   | 8   | Schlüsse                                                                                                    |  |  |
| 9   | Audio-Signal des linken Kanals<br>zur Vorderseite /<br>Lautsprecher-Signal des linken<br>Kanals zur Vorderseite  | 10  | Audio-Signal des linken Kanals<br>zur Vorderseite /<br>Lautsprecher-Signal des linken<br>Kanals zur Vorderseite   |  |  |

|    | Audio-Signal des rechten Kanals<br>von der Vorderseite /      |    | Audio-Signal des rechten Kanals<br>von der Vorderseite/       |  |
|----|---------------------------------------------------------------|----|---------------------------------------------------------------|--|
| 11 | Lautsprecher-Signal des rechten<br>Kanals von der Vorderseite | 12 | Lautsprecher-Signal des rechten<br>Kanals von der Vorderseite |  |
|    | Audio-Signal des linken Kanals<br>von der Vorderseite/        |    | Audio-Signal des linken Kanals<br>von der Vorderseite/        |  |
| 13 | Lautsprecher-Signal des linken<br>Kanalsvon der Vorderseite   | 14 | Lautsprecher-Signal des linken<br>Kanals von der Vorderseite  |  |

### Game Header: JGAME1

| Pin | Belegung                  | Pin | Belegung                  |  |  |  |
|-----|---------------------------|-----|---------------------------|--|--|--|
| 1   | +5V                       | 2   | +5V                       |  |  |  |
| 3   | Joy stick B Knopf 1       | 4   | Joy stick A Knopf 1       |  |  |  |
| 5   | Joy stick B Koordierung X | 6   | Joy stick A Koordierung X |  |  |  |
| 7   | MIDI Ausgabe              | 8   | Masse                     |  |  |  |
| 9   | Joy stick B Koordierung Y | 10  | Masse                     |  |  |  |
| 11  | Joystick B Knopf 2        | 12  | Joy stick A Koordierung Y |  |  |  |
| 13  | MIDI Eingabe              | 14  | Joy stick A Knopf 2       |  |  |  |
| 15  | Kein                      | 16  | +5V                       |  |  |  |

### Frequenz Auswahl: JCLK1

|     | Pin      | Belegung          |
|-----|----------|-------------------|
| 4 6 | 1-2, 5-6 | 100 MHz           |
| 1 3 | 2-3, 5-6 | 133 MHz (Default) |
|     | 2-3, 4-5 | 166 MHz           |
|     | 1-2, 4-5 | 200 MHz           |

## Serial ATA Anschluss: JS ATA1/ JS ATA2

|                         | Pin | Belegung | Pin | Belegung |
|-------------------------|-----|----------|-----|----------|
|                         | 1   | Masse    | 2   | TX+      |
|                         | 3   | TX-      | 4   | Masse    |
| / 4 1<br>ISATA1/ ISATA2 | 5   | RX-      | 6   | RX+      |
| JOAIAI/ JOAIA           | 7   | Masse    |     |          |

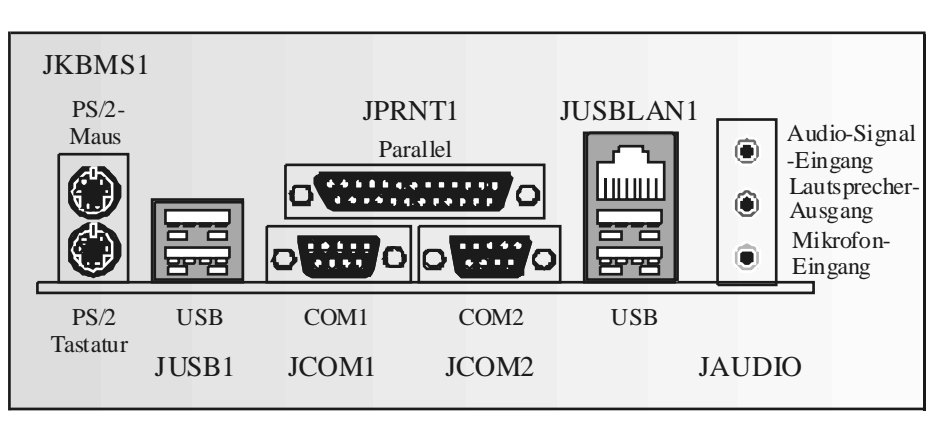

Anschlüsse für die Rückwand

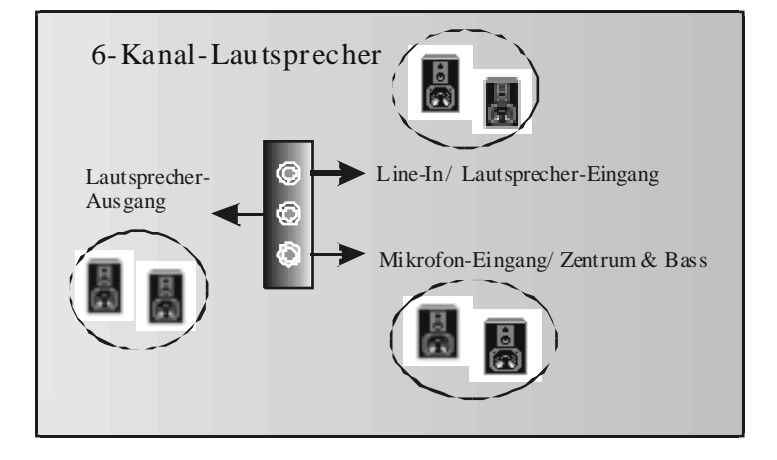

# Français

### Caractéristiques principales de la M7VIT Grand

### A. Matériel

#### Processeur

Fournit un support Socket A.

- Prend en charge un unique support Socket A pour un processeur AMD de la famille Athlon/Duron
- Bus face avant à 200/266/333/400 MHz.

Chipset Pont nord : VIA KT600. Pont sud : VIA VT8237.

#### Mémoire principale

Prend en charge 2 barrettes DDR. Prend en charge la mémoire DDR haute vitesse à 200/266/333/400 MHz. Taille maximale de mémoire : 2 Go.

Super E/S Puce : Winbond W83697HF.

Expansion Cinq emplacements PCI 32 bits bus maître. Un emplacement AGP 8X. Un emplacement CNR (Type B uniquement)

#### **IDE intégré**

Prend en charge quatre lecteurs de disques IDE.

Prend en charge les modes FIO 4, Pont et bus maître Ultra DMA 33/66/100/133.

#### Réseau

- Puce : VIA VT6103
- Double vitesse 10/100 Mb/s.
- Duplex : semi et complet.
- Négociation auto : 10/100.

# Codec son AC'97 intégré Puce : CMI9739A.

- Conformeà la spécification AC'97.
- Prend en charge 6 canaux.

#### Périphériques intégrés

a.Face arrière

2 ports série.

- 1 port parallèle. (mode SPP/EPP/ECP)
- Ports audio en position verticale.
- 1 prise réseau.
- Souris et clavier PS/2.
- 4 ports USB2.0.

#### b.Face avant

- I port pour lecteur de disquettes prend en charge deux lecteurs de disquettes av ec 360K, 720K, 1,2M, 1,44M et 2,88 Mo.
- 4 ports USB2.0.
- 1 connecteur audio av ant.

#### Dimensions

Facteur deforme ATX: 24,5cm X 30,5cm (I X L)

### **B. BIOS et logiciel**

#### BIOS

- BIOS Award.
- APM1.2.
- ACPI.
- Fonction USB.

#### Logiciel

- Prenden charge Warpspeeder<sup>™</sup>, 9th Touch<sup>™</sup>, FLASHER™, CPU Savior et StudioFun!<sup>™</sup> (option)
- Offre la meilleure performance sous Windows 98 SE, Windows 2000, Windows Me, Windows XP, SCOUNIX etc.

### Contenu du carton

- Câble pour disque dur X1
- Câble pour lecteur de disquette X1
- Manuel de l'utilisateur X1
- Câble USBX1 (option)
- Panneau d'E/S arrière pour châssis ATX X 1
- CD complet d'installation des pilotes X1
- CD d'application StudioFun! X 1 (option)
- Câble S/PDIF X 1(option)

# WarpSpeeder

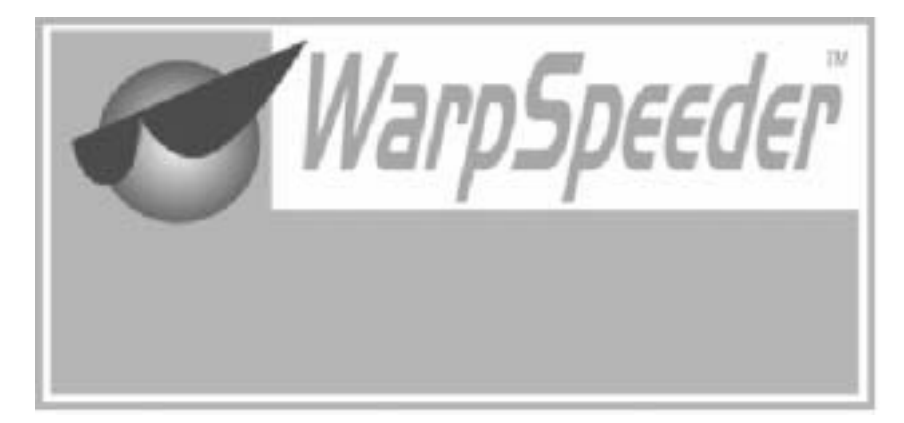

# Introduction

[WarpSpeeder<sup>™</sup>], a new powerful control utility, features three userfriendly functions including Overclock Manager, Overvoltage Manager, and Hardware Monitor.

With the Overclock Manager, users can easily adjust the frequency they prefer orthey can get the best CPU performance with just one click. The Overvoltage Manager, on the other hand, helps to power up CPU core voltage and Memory voltage. The cool Hardware Monitor smartly indicates the temperatures, voltage and CPU fan speed as well as the chipset information. Also, in the About panel, you can get detail descriptions about BIOS model and chipsets. In addition, the frequency status of CPU, memory, AGP and PCI along with the CPU speed are synchronically shown on our main panel.

Moreover, to protect users' computer systems if the setting is not appropriate when testing and results in system fail or hang, [WarpSpeeder<sup>™</sup>] technology assures the system stability by automatically rebooting the computer and then restart to a speed that is either the original system speed or a suitable one.

# System Requirement

OS Support: Windows 98 SE, Windows Me, Windows 2000, Windows XP

DirectX: DirectX 8.1 or above. (The Windows XP operating system includes DirectX 8.1. If you use Windows XP, you do not need to install DirectX 8.1.)

# Installation

1. Execute the setup execution file, and then the following dialog will pop up. Please click "Next" button and follow the default procedure to install.

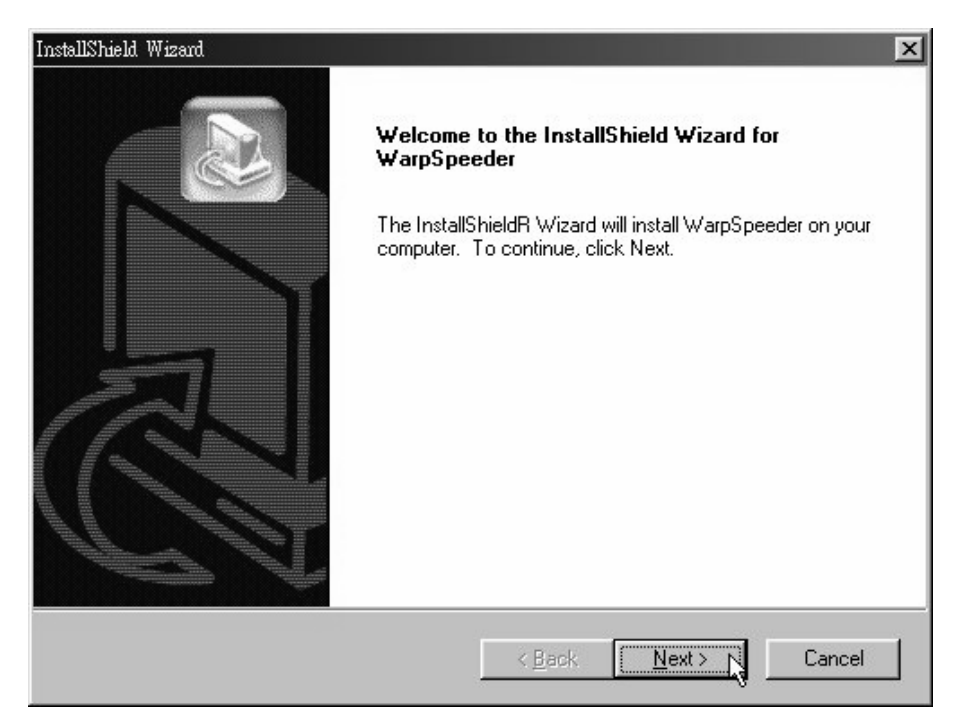

2. When you see the following dialog in setup procedure, it means setup is completed. If the "Launch the WarpSpeeder Tray Utility" checkbox is checked, the Tray Icon utility and [WarpSpeeder™] utility will be automatically and immediately launched after you click "Finish" button.

| InstellSheld Wiread | InstallShield Wizard Complete<br>Setup has finished installing WarpSpeeder on your computer. |
|---------------------|----------------------------------------------------------------------------------------------|
|                     | K Back Finish Cancel                                                                         |

# Usage

The following figures are just only for reference, the screen printed in this user manual will change according to your motherboard on hand.

[WarpSpeeder<sup>™</sup>] includes 1 tray icon and 5 panels:

1. Tray Icon:

Whenever the Tray Icon utility is launched, it will display a little tray icon on the right side of Windows Taskbar.

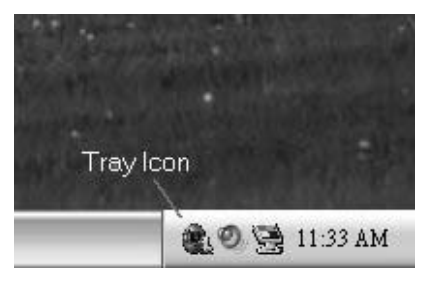

This utility is responsible for conveniently invoking [WarpSpeeder<sup>™</sup>] Utility. You can use the mouse by clicking the left button in order to invoke [WarpSpeeder<sup>™</sup>] directly from the little tray icon or you can right-click the little tray icon to pop up a popup menu as following figure. The "Laurch Utility" item in the popup menu has the same function as mouse left-click on tray icon and "Exit" item will close Tray Icon utility if selected.

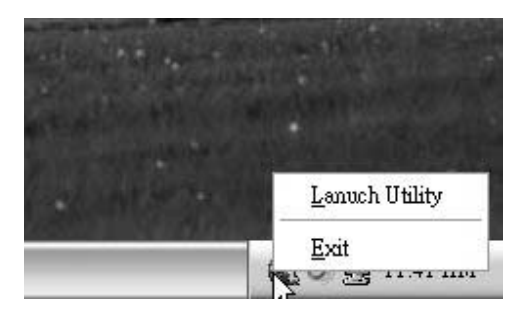

#### 2. Main Panel

If you click the tray icon, [WarpSpeeder™] utility will be invoked. Please refer

do the following figure; the utility's first windowy ou will see is Main Panel.

#### Main Panel contains features as follows:

a. Display the CPU Speed, CPU external clock, Memory clock, AGP clock, and PCI clock information.

b. Contains About, Voltage, Overclock, and Hardware Monitor Buttons for invoking respective panels.

c. With a user-friendly Status Animation, it can represent 3 overclock percentage stages:

Duck walking => overclock percentage from 100% ~ 110 %

Duck running => overclock percentage from 110% ~ 120%

Duck burning => overclock percentage from 120% ~ above

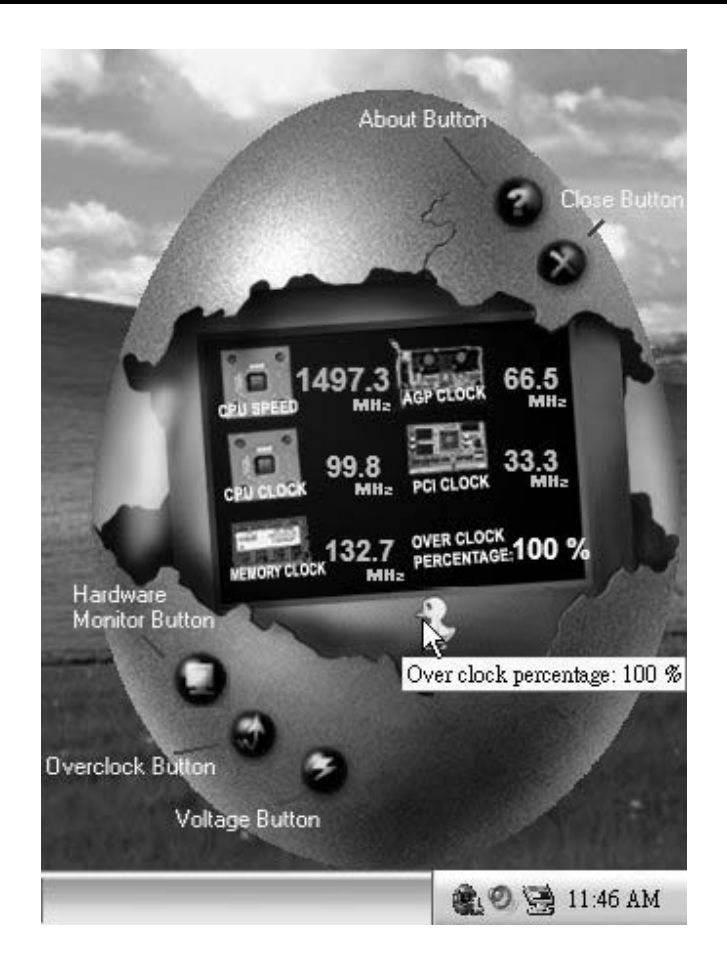

#### 3. Voltage Panel

Click the Voltage button in Main Panel, the button will be highlighted and the Voltage Panel will slide out to up as the following figure.

In this panel, you can decide to increase CPU core voltage and Memory voltage or not. The default setting is "No". If you want to get the best performance of overclocking, we recommend you click the option "Yes".

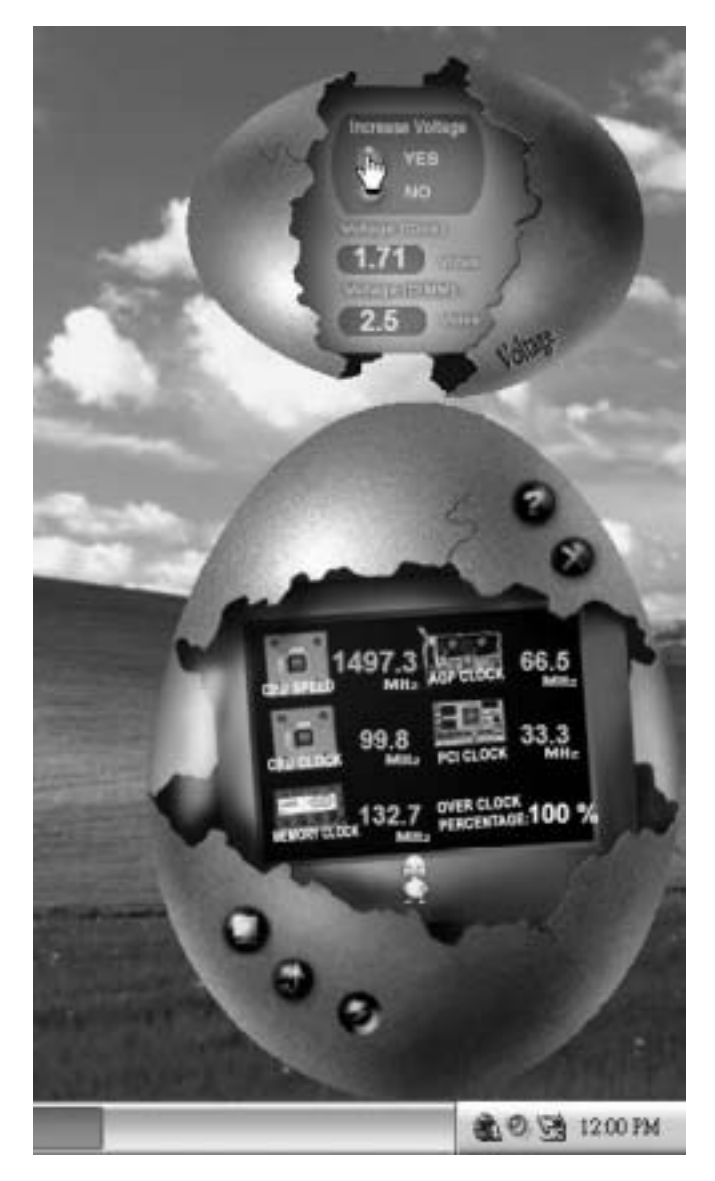

4. Overclock Panel

Click the Overclock button in Main Panel, the button will be highlighted and the Overclock Panel will slide out to left as the following figure.

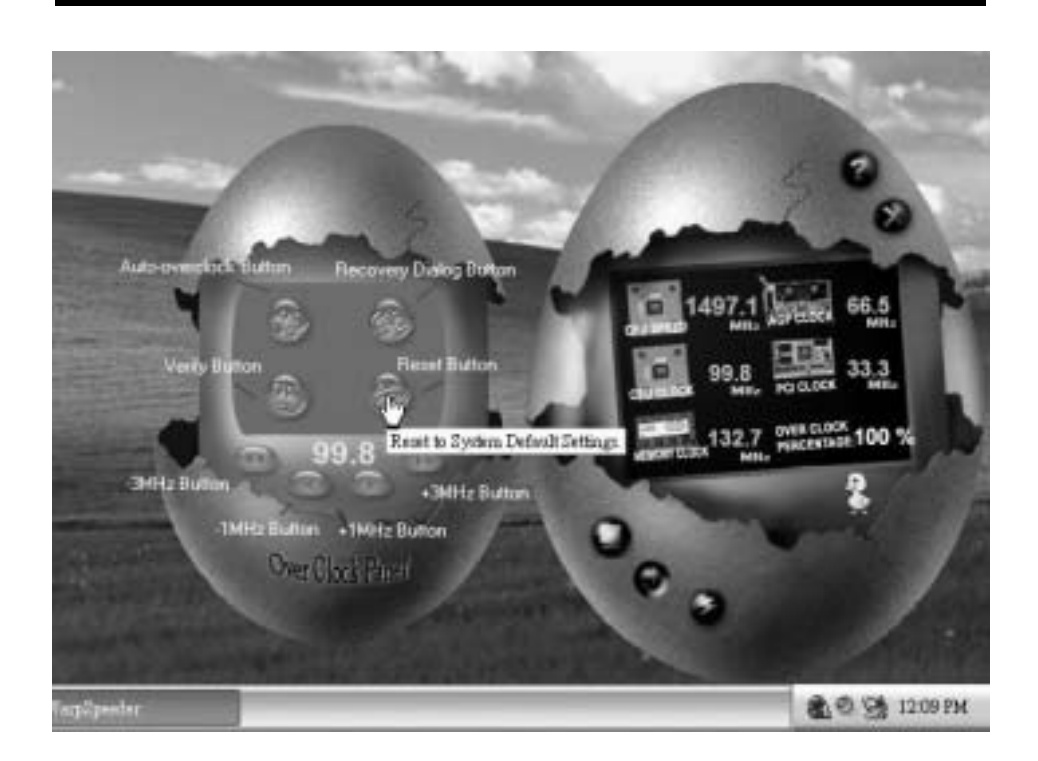

Overclock Panel contains these features:

a. "-3MHz button", "-1MHz button", "+1MHz button", and "+3MHz button": provide user the ability to do real-time overclock adjustment.

Warning: Manually overclock is potentially dangerous, especially when the overclocking percentage is over 110 %. We strongly recommend you verify every speed you overclock by click the Verify button. Or, you can just click Auto overclock button and let [WarpSpeeder<sup>TM</sup>] automatically gets the best result for you.

b. "Recovery Dialog button": Pop up the following dialog. Let user select a restoring way if system need to do a fail-safe reboot.
| Pli<br>re:                                                                                        | ease select a recovery option that will decide what kind of<br>storing you want to do after system fail-safe reboot. |  |
|---------------------------------------------------------------------------------------------------|----------------------------------------------------------------------------------------------------|--|
|                                                                                                   | Dptions Group                                                                                                    |  |
| Restore to Hardware Derault CPU Clock Value      Restore to the Previous Verified CPU Clock Value |                                                                                                    |  |
|                                                                                                   | · · · · · · · · · · · · · · · · · · ·                                                                                |  |
|                                                                                                   | <u> </u>                                                                                                    |  |

- c. "Auto-ov erclock button": User can click this button and [WarpSpeeder<sup>™</sup>] will set the best and stable performance and frequency automatically. [WarpSpeeder<sup>™</sup>] utility will execute a series of testing until system fail. Then system will dofail-safe reboot by using Watchdog function. After reboot, the [WarpSpeeder<sup>™</sup>] utility will restore to the hardware default setting or load the verified best and stable frequency according to the Recovery Dialog's setting.
- d. "Verify button": User can click this button and [WarpSpeeder<sup>™</sup>] will proceed a testing for current frequency. If the testing is ok, then the current frequency will be saved into system registry. If the testing fail, system will do a fail-safe rebooting. After rebot, the [WarpSpeeder<sup>™</sup>] utility will restore to the hardware default setting or bad the verified best and stable frequency according to the Recovery Dialog's setting.

Note: Because the testing programs, invoked in Auto-overclock and Verify, include DirectDraw, Direct3D and DirectShow tests, the DirectX 8.1 or newer runtime library is required. And please make sure your display card's color depth is High color (16 bit) or True color(24/32 bit) that is required for Direct3D rendering.

### 5. Hardware Monitor Panel

Click the Hardware Monitor button in Main Panel, the button will be highlighted and the Hardware Monitor panel will slide out to left as the following figure.

In this panel, you can get the real-time status information of your system. The information will be refreshed every 1 second.

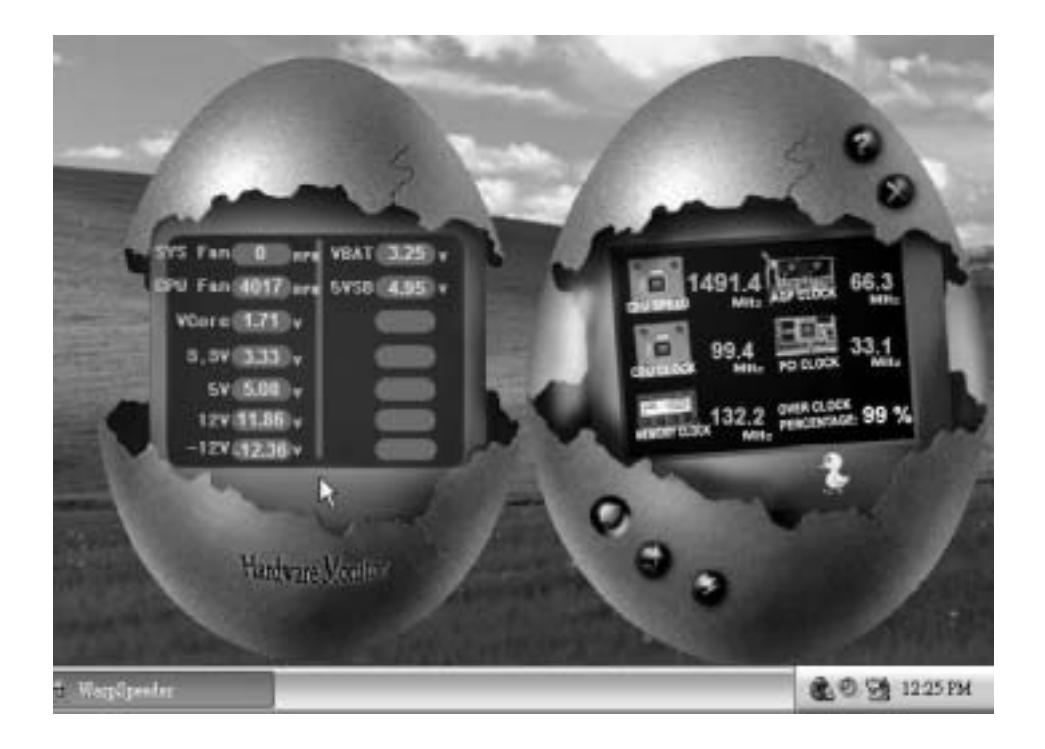

#### 6. About Panel

Click the About button in Main Panel, the button will be highlighted and the About Panel will slide out to up as the following figure.

In this panel, you can get model name and detail information in hints of all the chipset that are related to overclocking. You can also get the mainboard's BIOS model and the Version number of [WarpSpeeder™] utility.

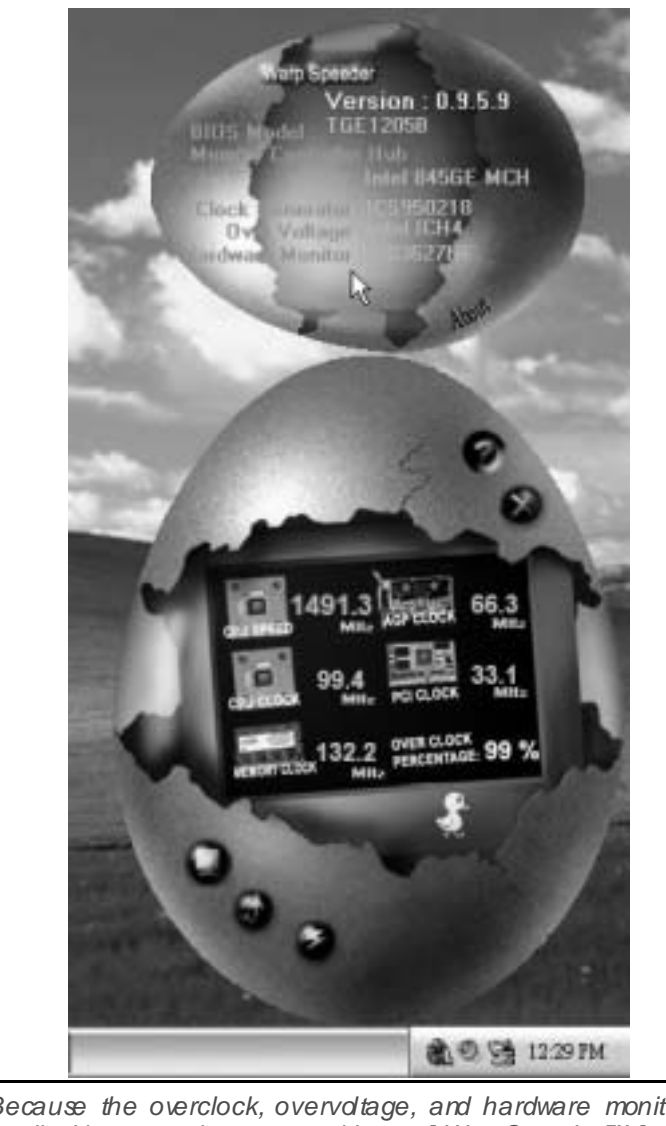

Note: Because the overclock, overvoltage, and hardware monitor features are controlled by several separate chipset, [WarpSpeeder<sup>TM</sup>] divide these features to separate panels. If one chipset is not on board, the correlative button in Main panel will be disabled, but will not interfere other panels' functions. This property can make [WarpSpeeder<sup>TM</sup>] utility more robust.

# Studio Fun!<sup>TM</sup>

# Introduction

StudioFun!<sup>™</sup> is a media-player based on optimized GNU/Linux distribution to bring a "Room Theater" experience into Ife. It plays DVD, VCD, MP3, Audio CD and other multimedia. Furthermore, Users can take snapshots of video and customize the saved images as screens avers or photo slideshows. Of course, the images can be stored in USB mass storage devices like flash disks and USB floppy disks.

# **Hardware Requirements**

The supported hardware list of StudioFun! updates regularly. <u>So please check the</u> "hwreq.txt" located in the root of StudioFun! Application Pack CD to get the latest supporting information.

# **Installation Procedure**

Insert the "StudioFun! Application Pack CD" in a CD/DVD ROM drive and let the system boot through the CD. The disk will boot and bring up the grub boot loader installation menu. Two options are specified: "StudioFun Install" and "StudioFun Recover".

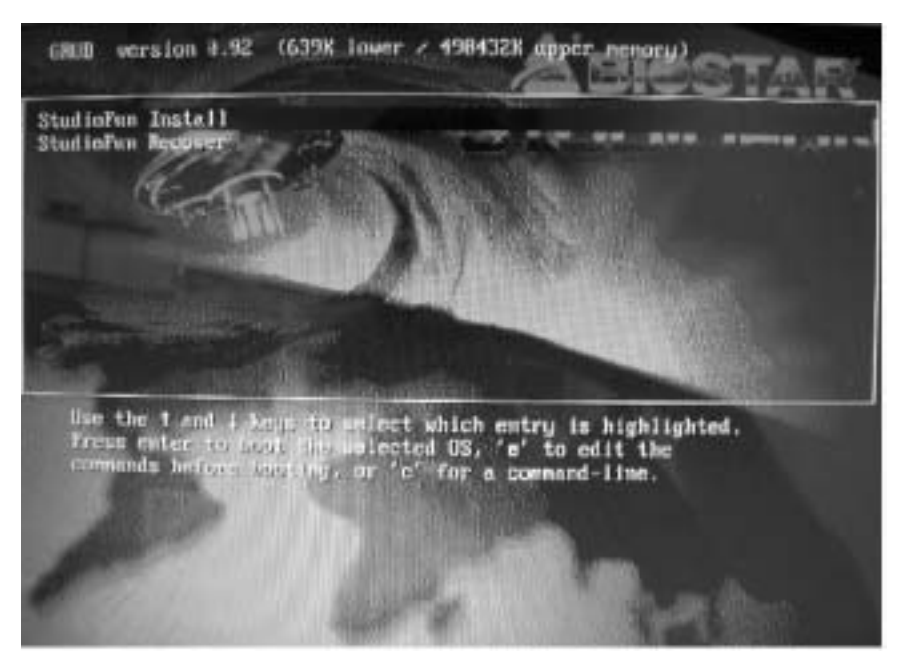

## StudioFun! Install

This option will do the basic installation of the distribution. The installation works on pre-installed windows or GNU/Linux distribution.

On selecting the "StudioFun Install" option the installer boots and displays a dialog box indicating the space required and waits for a confirmation. Selecting "Ok" will continue the installation while selecting "Cancel" will terminate the installation and reboot the machine.

If Windows or GNU/Linux is the only OS installed on the hard disk with no free space, it will resize the partition, either NTFS or FAT32 or ext2, and install StudioFun!. *If the hard disk has a 128MB of free space available, the installation will use the free space.* 

After installing the base system you will be prompted to select the resolution from the following choices  $\label{eq:select}$ 

- 1. 1024x768 (recommended)
- 2.800x600
- 3. 640x480

Select the desired resolution. The default is 1024x768f or high-end graphics.

Next you will be prompted to choose the DVD area/region selection code. Choose this based on the type of DVDsy ou will be playing.

The installation procedure will then probe for the type of mouse installed. The distribution currently supports PS/2, USB and Serial mice. In case of serial mouse you will have to move the mouse when prompted. The other two are probed and installed automatically.

The installation procedure will now finish, the CD is ejected and a dialog box prompting to reboot the machine is display ed. Press "OK" button and enjoy StudioFurl.

### **3.1.1 Error Messages**

1. <u>Media corrupted!</u> Please check the media! The CD-ROM is corrupted

2. <u>Extraction of base system failed!</u> Please try again later!! The CD-ROM is corrupted.

3. <u>Unsupported hardware found. Aborting...</u> If you try to install StudioFun! on an unsupported and undocumented hardware the abov e error message is popped.

4. <u>No device found!</u> This error message is given if there is no hard disk in the system.

## StudioFun! Recover

Where there is a MBR (Master Boot record) corruption, the "StudioFun Recover" will automatically probe the hard disk master boot record and find out the installed operating system(s). Once success, it will re-install the boot loader with correct options in the MBR. Please be noted that the newly probed one will over write any custom boot loader option specified from other GNU/Linux installations.

# **Booting to StudioFun!**

After the Installation, remove the CD from the CD-ROM and restart the system. After the rebooting, y ou will get the "GRUB boot loader menu screen". Select the StudioFun! Option to boot to the StudioFun! Partition.

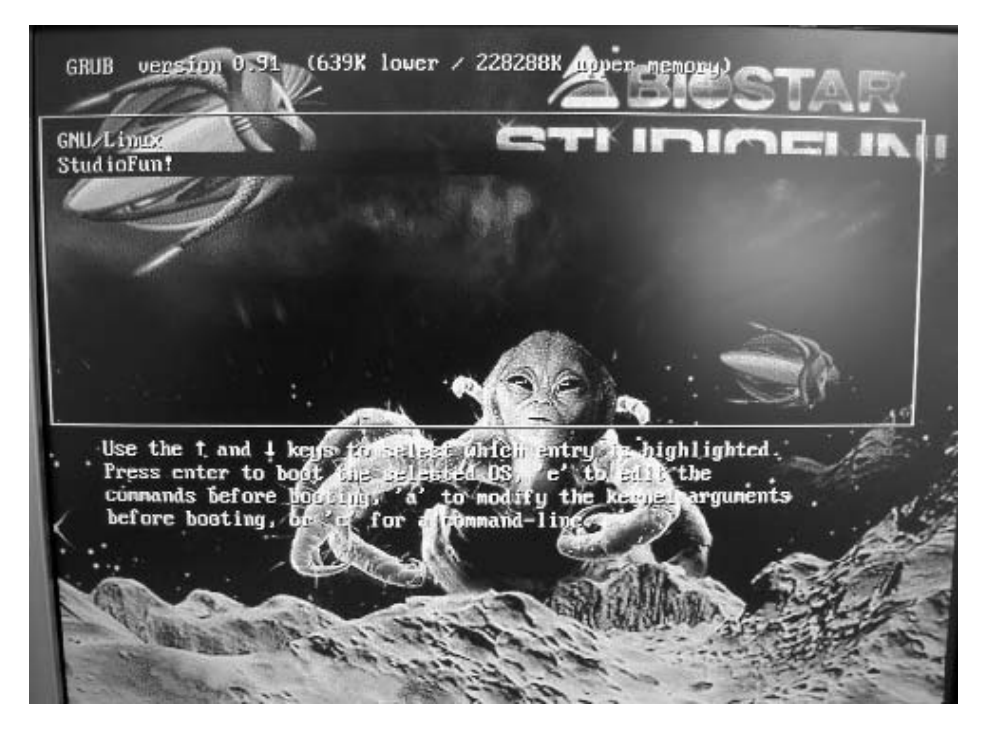

After executing the boot up, you will see the main Desktop screen. The following section is a complete description of the Desktop application.

# Desktop

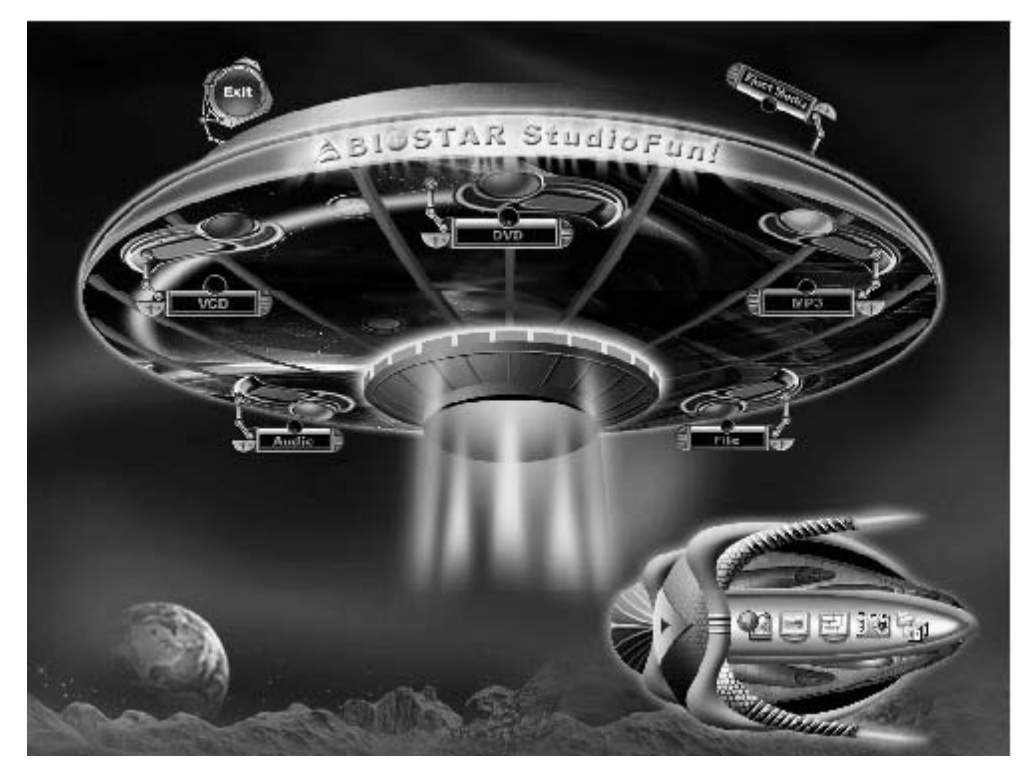

This is the main shell of the StudioFun! software. It illustrates two main categories, one is the main "<u>Media Control</u>" part and the other is the "<u>Control Panel</u>".

## Media control

The Media Control consists of the following functionalities:

### 1. VCD

This control icon will glow whenevera VCD is detected in a DVD/CD-ROM drive. The VCD will be auto-played *only* when it is put in to the drive when the Desktop (StudioFun! shell) is up and running whereas the cortrol will simply glow to inform the user about a VCD present in the DVD/CD-ROM drive when the Desktop is not launched.

### 2. DVD

This cortrol will glow whenever a DVD is detected in a DVD drive. The DVD will be

auto-played *only* when it is put in to the drive when the Desktop (StudioFun! shell) is up and running, otherwise, the control will simply glow to inform the user about a DVD present in the DVD/CD-ROM.

### 3. MP3

This control will glow whenever a MP3 is detected in a DVD/CD-ROM drive. The MP3 will be auto-played *only* when it is put into the drive when the Desktop (StudioFun! shell) is up and running, otherwise, the control will simply glow to inform the user about a MP3 present in the DVD/CD-ROM drive.

### 4. AUDIO

This control will glow whenever a AUDIO is detected in a DVD/CD-ROM drive. The AUDIO will be auto-play ed *only* when it is put in to the drive when the Desktop (StudioFun! shell) is up and running, otherwise, the control will simply glow to inform the user about a AUDIO present in the DVD/CD-ROM drive.

### 5. FILE

This control will glow whenever a File CD (CDs with other media type files) is detected in a DVD/CD-ROM drive. The File CD will be auto-played *only* when it is put in to the drive when the Desktop (StudioFun! shell) is up and running, otherwise, the control will simply glow to inform the user about a File CD present in the DVD/CD-ROM drive.

### 6. EJECT MEDIA

When clicked this control, the file disk from the DVD/CDROM drives will be ejected.

### **7. EXIT**

This is the "Power on/off" control of the Desktop (StudioFun! shell).

## **Control Panel**

The Control panel part has five icons, which are shortcuts to other applications present in the StudioFun!. Tool tips will pop up once the mouse is rolled to the icons

### 1. Select Region

Clicking this icon will invoke the application for selection DVD region settings. Refer to section 5.2 Select DVD Region application for more details.

### 2. Screensaver

Clicking this icon will invoke the screensaver application. Refer to section 5.3 **Screensaver** for more details.

### 3. Display Settings

Clicking this icon will invoke the application for changing the screen resolutions. Refer to section 5.4, **Display Settings** for more details.

### 4. File Manager

Clicking this icon will invoke the file manager. Refer to section 5.6 File manager for more details.

### When user has a DVD and a CD-ROM Drive, DVD Drive has the priority:

If user has both DVD and a CD-ROM drive, DVD drive will be given the preference when both the drives hold valid media in them, i.e., if the CD-ROM drive has a media and a DVD drive ealso has a media, and the StudioFun! is started, the disk inside the DVD drive will be play ed.

### Other general user scenarios

When a user clicks on any of the media-controls when it is not glowing, except the eject media and exit, the media-play er will just come up and wait for user input.

# **Software Details**

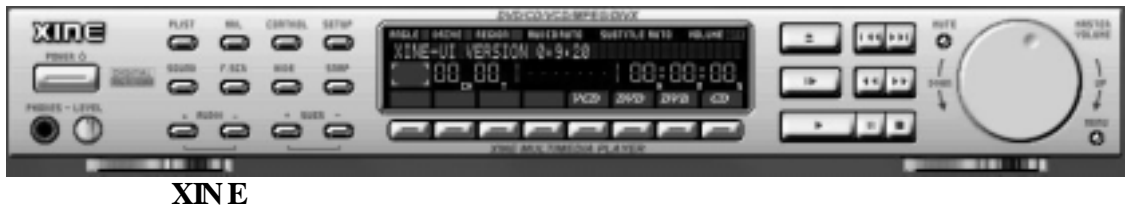

XINE is a multimedia play er. It plays back Audio CD, DVD, and VCD. It also decodes multimedia files like AVI, MOV, WMV, and MP3 from local disk drives. It interprets most of the common multimedia formats.

### • Features of Xine

- a. Skinnable GUI
- b. Navigation controls (seeking, pause, fast, slow, next chapter, etc)
- c. On Screen Display (OSD) features
- d. DVD and external subtitles
- e. DVD/VCD menus (requires external plug-in)
- f. Audio and subtitle channel selection
- g. Closed Caption support
- h. Brightness, contrast, audio volume, hue, saturation adjusting requires hardware/driver support)
- i. Play list
- j. Image snap shot
- k. Audio re-sampling
- l. Software de-interlacing algorithms
- m. Configuration dialog
- n. Aspect ratio changing
- o. Full-screen display

### • Supported File Formats

- a. Video CD
- b. MPEG program streams (.mpg. .mpeg)
- c. ogg (.ogg) avi (.avi)
- d. asf (.asf, .wmv)
- e. QuickTime (.mov)
- f. MPEG-Video (.mpv, .m2v)
- g. MPEG-Audio (.mp2, .mp3)
- h. WAV (.wav) Video CODEC
- i. MPEG 1/2
- j. MPEG 4 (aka OpenDivX)
- $k. \quad M\,S\,M\,PEG\,\,4$
- a. Chapter 5: Software Details 10
- 1. Windows Media Video 7
- m. Motion JPEG

### • Remote Control Support.

a. Infrared interface

b. User-friendly

### • Usage of StudioFun! with CelomaChrome skin

- a. Select VCD button top lay a VCD disc
- b. Select DVD button top lay a DVD disc
- c. Select CDDA button to play a Audio CD
- d. Select next chapter or M RL (>>|) button to play next track in Audio CD, VCD and M P3 songs and to play next chapter in DVD
- e. Select previous chapter or MRL (|<<) button to play previous track in Audio CD, VCD and MP3 songs and to play previous chapter in DVD
- f. Select slow motion (<<) button to play the video / audio in slow motion (Select play button after reaching the required position)
- g. Select fast motion (>>) button to play the video / audio in fast motion (Select play button after reaching the required position)
- h. Select subs + /- button to select the appropriate subtitle (Usable while playing
- i. Select audio + /- button to select the appropriate audio track (For example when
- j. The DVD contains one audio track in English and the other with some other language,
- k. Usable while playing DVD's)
- 1. Select "hide button" to hide the control panel of the player
- m. Select "menu" button to use menu while playing DVD
- n. Select "control" button to adjust brightness / color
- o. Select "setup" button to modify the settings of the player
- p. Select "f.scr" button to show the video output of the player in full screen mode
- q. Select "snap" button to take a snap shot of the currently playing video
- r. Select "plist" button to add / remove / manage playlist
- s. Select "mrl" button to add new file top lay

# **Select Region**

### Owrview

Select region is a utility to set a DVD region. With the help of this application user can set or change a DVD region. Only one region can be set at a time.

### About Select Region

With the help of this application you can set a region for DVD. Only one region can be set at a time If you keep the mouse pointer on any region, you canview the countries, which comes under that region. "Ok" - Click to set the selected region.

"Cancel" - Click to quit the application.

### How to select DVD region

You can select only one region at a time. You can change your selection by clicking on any other region.

• A snapshot of the application is shown below:

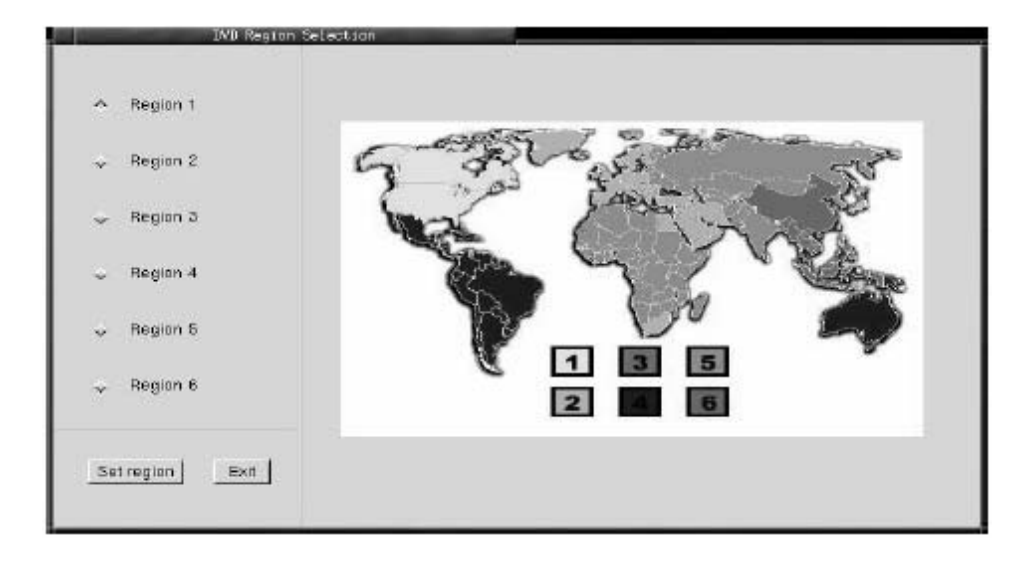

### Screensaver

### Screensaver

The xscreens aver daemon waits until the keyboard and mouse have been idle for a period, and then runs a graphics demo chosen at random. The demo is terminated as soon as there is any mouse or keyboard activity.

The xscreensaver-demo program is the graphical user interface to xscreensaver. It lets you tune the various parameters used by the xscreensaver daemon, and browse through the graphics demos.

StudioFun! comes with xscreensaver when you click on the screensaver icon the application comes up. Then user can choosev arious graphics demos like chbg,halo,hypercube or hyperball.

### Screensaver comes with various options

• Preview Option: When a user selects a particular graphics demo and clicks on preview button the demo comes up

• Blank After Option: The screens aver will blank the screen after the keyboard and mouse have been idle def ault time is 1 minute and user can change the settings.

• Cycle After Option: When screensaver is running this cycle time defines the time limit for each screensaver.

• Mode Screensaver comes with various modes:

1. Random Screen Saver: When user chooses this option, Screensaver cycles through various graphics demos randomly

2. Only one Screen Saver: When user chooses this option, screens aver displays only one graphics demo.

3. Blank Screen Only: When user chooses this option, screensaver only blanks the screen instead of displaying the graphics demo.

4. Disable Screen Saver: When user chooses this option, screensaver is disabled.

Various Graphics Demos

XScreensaver comes with various screensaver Chbg: This screensaver displays the images stored in StudioFun! the time gap between images is 5 seconds. Hy perball Hy percube Halo Strange

• A snapshot of the application is shown below:

| Mode: Random Screen Saver                                    | Description |
|--------------------------------------------------------------|-------------|
| Use Screen Saver                                             |             |
| ■ Cribg<br>■ Halo<br>■ Hyperball<br>■ Hypercube<br>■ Strange |             |
|                                                              | 1×1         |

# **Display Settings**

### **Display Settings**

Display setting is a program to change the current resolution settings of the Display. By default user of StudioFun! will be given a choice to select between any of the following three resolutions.

- 640x480
- 800x600
- 1024x768

The current resolution of the Display will be selected by default. It requires restart of the StudioFun! to reflect the changes made.

# File Manager

### Owrview

File manger is a utility to copy files from deferent devices to hard disk and vice versa. User can copy files from devices such as, floppy, CD-Rom and Flashdisk to hard disk and also from hard disk to floppy and Flashdisk.

### About File manager

The hard disk files are stored in a directory called "/studiof un" on the hard disk. You can also deletefiles from hard disk, but you cannot deletefiles from any device.

- ∻ Select device - Contains the device names /floppy, /cdrom and /flashdisk. Select a device from/to whichyou wantto copy files. Please double click the device option twice to mount the device.
- List Directories Shows the list of directories of the selected device after double ∻ clicking it.
- أ Floppy /cdrom/Flashdisk - Shows the contents of the selected directory from the "List directories"field after double clicking it.
- ∻ Hard disk - Shows the contents of a directory called "/studiof un".
- $\diamond \diamond \diamond \diamond \diamond$ Add (>>) - Click to copy selected files from a device to hard disk.
- Add (<<) Click to copy selected files from hard disk to a device.
- Remove Click to delete files from hard disk.
- Exit Click to quit the application.

| E E                 | i lenanager |                            |           |
|---------------------|-------------|----------------------------|-----------|
| Select device       | /Парру/     | 1                          |           |
| List of directories | Моррус"     |                            |           |
| Flog                |             | Add >><br><< Add<br>Renove | Hard Disk |
|                     |             |                            |           |

# Trouble Shooting

| PROBABLE                                                                                                    | SOLUTION                                                                                                    |
|----------------------------------------------------------------------------------------------------|----------------------------------------------------------------------------------------------------|
| No power to the system at all Power light don't<br>illuminate, fan inside power supply does not tum<br>on. Indicator light on keyboard does not turn on | * Make sure power cable issecurely plugged in<br>* Replace cable<br>* Contact technical support                                                                  |
| PROBABLE                                                                                                    |                                                                                                    |
| System inoperative. Keyboard lights are on,<br>power indicator Ights are lit, hard drive is<br>spinning.                                                | * Using even pressure on both ends of the<br>DIMM, press down firmly until the module<br>snaps into place.                                                       |
| PROBABLE                                                                                                    | SOLUTION                                                                                                    |
| System does not boot from hard disk drive, can<br>be booted from CD-ROM drive.                                                                          | * Check cable running from disk to disk controller<br>board. Make sure both ends are securely<br>plugged in; check the drive type in the<br>standard CMOS setup. |
|                                                                                                    | important. All hard disks are capable o<br>breaking down at any time                                                                                             |
|                                                                                                    | l                                                                                                    |
| FROBABLE<br>System only boots from CD-ROM. Hard disk can<br>be read and applications can be used but<br>booting from hard disk is impossible.           | SOLUTION<br>* Back up data and applications files. Reforma<br>the hard drive. Re-install applications and data<br>using backup disks.                            |
| PROBABLE                                                                                                    | SOLUTION                                                                                                    |
| Screen message says "Invalid Configuration" or<br>"CMOS Failure."                                                                                       | * Review system 's equipment . Make sure<br>correct information is in setup.                                                                                     |
|                                                                                                    |                                                                                                    |
| PROBABLE<br>Cannot boot system after installing second hard<br>drive.                                                                                   | SOLUTION * Set master/slave jumperscorrectly. * Run SETUP program and select correct drive types. Call drive manufacturers for compatibilitywith other drives    |

=

# Problemlösung

| MÖGLICHE UR SACHE                                                                                                    | LÖSUNG                                                                                                    |
|----------------------------------------------------------------------------------------------------|----------------------------------------------------------------------------------------------------|
| Das System hat keine Spannungsversorgung.<br>Die Stromanzeige leuchtet nicht, der Lüfter im<br>Inneren der Stromversorgung wird nicht<br>eingeschaltet. Tastaturleuchten sind nichtan.                | <ul> <li>Versichern Siesich, dass das Stromkabel richtig<br/>angebracht ist</li> <li>Eisetzen Sie das Stromkabel</li> <li>Wenden Sie sich an Ibre Kundendiensistelle</li> </ul>                                                     |
|                                                                                                    |                                                                                                    |
| MÖGLICHE URSACHE                                                                                                    | LÖSUNG                                                                                                    |
| Das System funktioniert nicht. Die<br>Tastaturleuchten sind an, die Stromanzeige<br>leuchtet, die Festplatte dreht sich.                                                                              | * Drücken Sie das DIMM-Modul bei gleichem<br>Druck an beide Seiten, bs es einrastet.                                                                                                    |
| MÖGLICHE UR SACHE                                                                                                    | LÖSUNG                                                                                                    |
| Das System wird von der Festplatte nicht<br>hochgefahren, vom CD-ROM-Treiber aberja.                                                                                                    | * Überprüfen Sie das Kabel zwischen Festplatte<br>und Festplatten-Controller. Versichem Sie<br>sich, dass beide Enden richtig angebrach<br>sind; überprüfen Sie den Laufwerktyp in der<br>standardmäßigen CMOS-Einrichtung.         |
|                                                                                                    | * Ein Backup der Festplatte ist sehr wichtig. Alle<br>Festplatten können irgendwann beschädig<br>werden.                                                                                                    |
|                                                                                                    | LÖSUNG                                                                                                    |
| Das System wird nur von der CD-ROM<br>hochgefahren. Die Festplatte wird gelesen und<br>die Anwendungen sind funktionsfähig, aber es<br>ist nicht möglich, das System von der Festplatte<br>zu starden | * Machen Sie eine Sicherungskopie von aller<br>Daten und Anwendungsdateien. Formatierer<br>Sie die Festplatte und reinstallieren Sie die<br>Anwendungen und Daten mit Hilfe von<br>Backup-Disks                                     |
|                                                                                                    |                                                                                                    |
| MÖGLICHE URSACHE                                                                                                    | LÖSUNG                                                                                                    |
| Auf dem Bildschirm erscheint die Meldung<br>"Ungültige Konfiguration" oder "CMOS Fehler."                                                                                                    | * Überprüfen Sie die Systemkomponenten und<br>versichern Sie sich, das diese richtig<br>eingerichtet sind.                                                                                                    |
|                                                                                                    |                                                                                                    |
| MOGLICHEURSACHE                                                                                                    | LOSUNG                                                                                                    |
| Das System kann nach der Installation einer<br>zweiten Festplattenicht hochgefahren werden.                                                                                                    | * Setzen Sie die Master/Slave-Jumper richtig ein. * Führen Sie das SET UP-Programm aus und<br>wählen Sie die richtigen Laufwerktypen.<br>Wenden Sie sich an den Laufwerkhersteller.<br>um die Kompatibilität mit anderen Laufwerken |

# Dépannage

| PROBLÈME                                                                                                    | SOLUTION                                                                                                    |
|----------------------------------------------------------------------------------------------------|----------------------------------------------------------------------------------------------------|
| Pas dalimentation au système. Les voyants<br>lumineux ne s'allument pas, le ventilateur à<br>l'intérieur du bloc d'alimentation ne se met pas<br>en marche. Le voyant du clavier ne s'allume pas                        | <ul> <li>* Assurez-vous que le câble d'alimentation es<br/>bien branché</li> <li>* Remplacez le câble</li> <li>* Contactez le service d'assistance technique.</li> </ul>                                      |
|                                                                                                    | - · ·                                                                                                    |
| PROBLÈME                                                                                                    | SOLUTION                                                                                                    |
| Le système ne fonctionne pas. Les voyants du<br>clavier sont allumés, les voyants de<br>l'alimertation aussi, le disque dur tourne.                                                                                     | * En exerçant une pression uniforme sur les<br>deux extrémités du DIMM poussezle module<br>vers le bas jusqu'à ce qu'il s'enclenche.                                                                          |
| <u> </u>                                                                                                    |                                                                                                    |
| PROBLEME                                                                                                    | SOLUTION                                                                                                    |
| Le système ne se réinitialise pas du disque dur,<br>réinitialisation possible depuis le lecteur<br>CD-ROM.                                                                                                    | * Vérifiez le câble du dsque à la carte du<br>contrôleur de disque. Assurez-vous que les<br>deux extrémités sont bien branchées ; vérifiez<br>le type de lecteur dans la configuration<br>standard de CMOS.   |
|                                                                                                    | * Il est très important d'effectuer des<br>sauvegardes du disque dur. Les disques durs<br>peuvent tomber en panne à n'importe que<br>moment.                                                                  |
|                                                                                                    |                                                                                                    |
| PROBLEME<br>Le système ne se réinitialise que depuis le<br>CD-ROM. Le disque dur peut être lu et les<br>applications sont utilisables mais il est<br>impossible d'effectuer de réinitialisation depuis le<br>disquedur. | SOLUTION<br>* Effectuez une sauvegarde des fichiers des<br>données et d'application. Reformatez le<br>disque dur. Ré-installez les applications et les<br>données sauvegardées sur les disques de<br>secours. |
|                                                                                                    |                                                                                                    |
| PROBLÈME                                                                                                    | SOLUTION                                                                                                    |
| Un message s'affiche indiquant que la<br>configuration n'estpas valideou qu'il y a une<br>panne du CMOS                                                                                                    | <ul> <li>Vérifiez l'équipement du système<br/>Assurez-vous que les informations de la<br/>configuration sont correctes</li> </ul>                                                                             |
|                                                                                                    |                                                                                                    |
| PROBLEME<br>Impossible de réinitialiser le système après<br>l'installation d'un deuxième disque dur.                                                                                                    | SOLUTION<br>* Réglez les cavalers maître/esclave<br>correctement.                                                                                                    |
|                                                                                                    | * Exécutez le programme SETUP e<br>sélectionnez les types de lecteur. Contactez<br>les fabricants pour toute question de<br>compatibilité avec les autres disques                                             |

=

11/28/2003

| BIOS Setup                   | 1  |
|------------------------------|----|
| 1 Main Menu                  | 3  |
| 2 Standard CMOS Features     | 6  |
| 3 Advanced BIOS Features     | 9  |
| 4 Advanced Chipset Features  |    |
| 5 Integrated Peripherals     |    |
| 6 Power Management Setup     |    |
| 7 PnP/PCI Configurations     | 24 |
| 8 PC Health Status           | 27 |
| 9 Frequency/ Voltage Control |    |

i

# **BIOS Setup**

### Introduction

This manual discussed Award<sup>™</sup> Setup program built into the ROM BIOS. The Setup program allows users to modify the basic system configuration. This special information is then stored in battery-backed RAM so that it retains the Setup information when the power is turned off.

The Award BIOS<sup>™</sup> installed in your computer system's ROM (Read Only Memory) is a custom version of an industry standard BIOS. This means that it supports Intel Pentium <sup>®</sup> 4 processor input/output system. The BIOS provides critical low-level support for standard devices such as disk drives and serial and parallel ports.

Adding important has customized the Award BIOS<sup>TM</sup>, but nonstandard, features such as virus and password protection as well as special support for detailed fine-tuning of the chipset controlling the entire system.

The rest of this manual is intended to guide you through the process of configuring your system using Setup.

### **Plug and Play Support**

These AWARD BIOS supports the Plug and Play Version 1.0A specification. ESCD (Extended System Configuration Data) write is supported.

### **EPA Green PC Support**

This AWARD BIOS supports Version 1.03 of the EPA Green PC specification.

### **APM Support**

These AWARD BIOS supports Version 1.1&1.2 of the Advanced Power Management (APM) specification. Power management features are implemented via the System Management Interrupt (SMI). Sleep and Suspend power management modes are supported. Power to the hard disk drives and video monitors can be managed by this AWARD BIOS.

### **ACPI Support**

Award ACPI BIOS support Version 1.0 of Advanced Configuration and Power interface specification (ACPI). It provides ASL code for power management and device configuration capabilities as defined in the ACPI specification, developed by Microsoft, Intel and Toshiba.

### **PCI Bus Support**

This AWARD BIOS also supports Version 2.1 of the Intel PCI (Peripheral Component Interconnect) local bus specification.

### **DRAM Support**

DDR SDRAM (Double Data Rate Synchronous DRAM) are supported.

### **Supported CPUs**

This AWARD BIOS supports the AMD CPU.

### **Using Setup**

In general, you use the arrow keys to highlight items, press  $\langle Enter \rangle$  to select, use the  $\langle PgUp \rangle$  and  $\langle PgDn \rangle$  keys to change entries, press  $\langle F1 \rangle$  for help and press  $\langle Esc \rangle$  to quit. The following table provides more detail about how to navigate in the Setup program by using the keyboard.

| Keystroke   | Function                                                                                                    |  |
|-------------|----------------------------------------------------------------------------------------------------|--|
| Up arrow    | Move to previous item                                                                                                    |  |
| Down arrow  | Move to next item                                                                                                    |  |
| Left arrow  | Move to the item on the left (menu bar)                                                                                                    |  |
| Right arrow | Move to the item on the right (menubar)                                                                                                    |  |
| Move Enter  | Move to the item you desired                                                                                                    |  |
| PgUp key    | Increase the numeric value or make changes                                                                                                    |  |
| PgDnkey     | Decrease the numeric value or make changes                                                                                                    |  |
| +Key        | Increase the numeric value or make changes                                                                                                    |  |
| -Key        | Decrease the numeric value or make changes                                                                                                    |  |
| Esc key     | Main Menu – Quit and not save changes into CMOS<br>Status Page Setup Menu and Option Page Setup Menu – Exit<br>Current page and return to Main Menu |  |
| F1 key      | General help on Setup navigation keys                                                                                                    |  |
| F5 key      | Load previous values from CMOS                                                                                                    |  |
| F7 key      | Load the optimized defaults                                                                                                    |  |
| F10 key     | Save all the CMOS changes and exit                                                                                                    |  |

# 1 Main Menu

Once you enter Award BIOS<sup>TM</sup> CMOS Setup Utility, the Main Menu will appear on the screen. The Main Menu allows you to select from several setup functions. Use the arrow keys to select among the items and press <Enter> to accept and enter the sub-menu.

### !! WARNING !!

The information about BIOS defaults on manual (Figure 1,2,3,4,5,6,7,8,9) is just for reference, please refer to the BIOS installed on board, for update information.

### ■ Figure 1. Main Menu

| Phoenix - AwardBIOS CMOS Setup Utility                                       |                             |  |
|------------------------------------------------------------------------------|-----------------------------|--|
| ► Standard CMOS Features                                                     | ► Frequency/Voltage Control |  |
| ► Advanced BIOS Features                                                     | Load Optimized Defaults     |  |
| ► Advanced Chipset Features                                                  | Set Supervisor Password     |  |
| ► Integrated Peripherals                                                     | Set User Password           |  |
| ► Power Management Setup                                                     | Save & Exit Setup           |  |
| ► PnP/PCI Configurations                                                     | Exit Without Saving         |  |
| ► PC Health Status                                                           | Upgrade BIOS                |  |
|                                                                              |                             |  |
| Esc : Quit F9 : Menu in BIOS ↑↓ → + : Select Item<br>F10 : Save & Exit Setup |                             |  |
| Time, Date, Hard Disk Type                                                   |                             |  |

### Standard CMOS Features

This submenu contains industry standard configurable options.

### **Advanced BIOS Features**

This submenu allows you to configure enhanced features of the BIOS.

### **Advanced Chipset Features**

This submenu allows you to configure special chipset features.

### **Integrated Peripherals**

This submenu allows you to configure certain IDE hard drive options and Programmed Input/ Output features.

### **Power Management Setup**

This submenu allows you to configure the power management features.

### **PnP/PCI** Configurations

This submenu allows you to configure certain "Plug and Play" and PCI options.

### PC Health Status

This submenu allows you to monitor the hardware of your system.

### Frequency/Voltage Control

This submenu allows you to change CPU Vcore Voltage and CPU/PCI clock. (However, this function is strongly recommended not to use. Not properly change the voltage and clock may cause CPU or M/B damage!)

### Load Optimized Defaults

This selection allows you to reload the BIOS when the system is having problems particularly with the boot sequence. These configurations are factory settings optimized for this system. A confirmation message will be displayed before defaults are set.

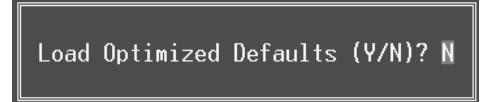

### Set Supervisor Password

Setting the supervisor password will prohibit everyone except the supervisor from making changes using the CMOS Setup Utility. You will be prompted with to enter a password.

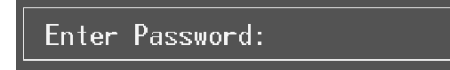

### Set User Password

If the Supervisor Password is not set, then the User Password will function in the same way as the Supervisor Password. If the Supervisor Password is set and the User Password is set, the "User" will only be able to view configurations but will not be able to change them.

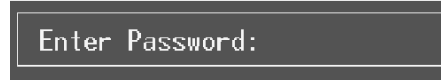

### Save & Exit Setup

Save all configuration changes to CMOS(memory) and exit setup. Confirmation message will be displayed before proceeding.

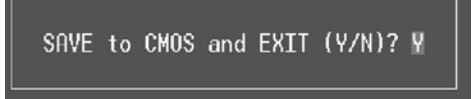

### **Exit Without Saving**

Abandon all changes made during the current session and exit setup. confirmation message will be displayed before proceeding.

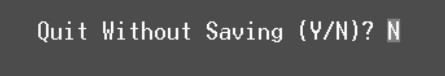

### **Upgrade BIOS**

This submenu allows you to upgrade bios.

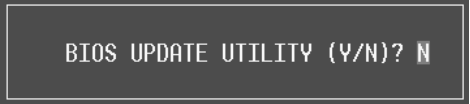

# 2 Standard CMOS Features

The items in Standard CMOS Setup Menu are divided into 10 categories. Each category includes no, one or more than one setup items. Use the arrow keys to highlight the item and then use the PgUp or PgDn keys to select the value you want in each item.

### ■ Figure 2. Standard CMOS Setup

| Phoenix - AwardBIOS CMOS Setup Utility<br>Standard CMOS Features                                 |                                          |                                            |  |
|--------------------------------------------------------------------------------------------------|------------------------------------------|--------------------------------------------|--|
| Date (mm:dd:yy)<br>Timo (bb:mm:cc)                                                               | Mon, Jun 9 2003                          | Item Help                                  |  |
| TDE Drimaru Mastor                                                                               | 17.37.10                                 | Menu Level 🕨                               |  |
| <ul> <li>IDE Primary Slave</li> <li>IDE Secondary Master</li> <li>IDE Secondary Slave</li> </ul> |                                          | Change the day, month,<br>year and century |  |
| Drive A<br>Drive B                                                                               | [1.44M, 3.5 in.]<br>[None]               |                                            |  |
| Video<br>Halt On                                                                                 | [EGA/VGA]<br>[All , But Keyboard]        |                                            |  |
| Base Memory<br>Extended Memory<br>Total Memory                                                   | 640K<br>65472K<br>1024K                  |                                            |  |
| ↑↓→+:Move Enter:Select →<br>F5:Previous Val                                                      | ///PU/PD:Value F10:Save<br>ues F7: Optim |                                            |  |

### Main Menu Selections

This table shows the selections that you can make on the Main Menu.

| ltem                 | Options                      | Description                                                                                    |
|----------------------|------------------------------|------------------------------------------------------------------------------------------------|
| Date                 | mm : dd : yy                 | Set the system date. Note<br>that the 'Day' automatically<br>changes when you set the<br>date. |
| Time                 | hh : mm : ss                 | Set the system internal clock.                                                                 |
| IDE Primary Master   | Options are in its sub menu. | Press <enter> to enter the<br/>sub menu of detailed<br/>options</enter>                        |
| IDE Primary Slave    | Options are in its sub menu. | Press <enter> to enter the<br/>sub menu of detailed<br/>options.</enter>                       |
| IDE Secondary Master | Options are in its sub menu. | Press <enter> to enter the<br/>sub menu of detailed<br/>options.</enter>                       |
| IDE Secondary Slave  | Options are in its sub menu. | Press <enter> to enter the<br/>sub menu of detailed<br/>options.</enter>                       |
| Drive A              | 360K, 5.25 in                | Select the type of floppy                                                                      |
| Drive B              | 1.2M, 5.25 in                | disk drive installed in your                                                                   |
|                      | 720K, 3.5 in                 | System.                                                                                        |
|                      | 1.44M, 3.5 in                |                                                                                                |
|                      | 2.88M, 3.5 in                |                                                                                                |
|                      | None                         |                                                                                                |
| Video                | EGA/VGA                      | Select the default video                                                                       |
|                      | CGA 40                       | device.                                                                                        |
|                      | CGA 80                       |                                                                                                |
|                      | MONO                         |                                                                                                |

| ltem            | Options            | Description                   |
|-----------------|--------------------|-------------------------------|
| Halt On         | All Errors         | Select the situation in which |
|                 | No Errors          | you want the BIOS to stop     |
|                 | All, but Keyboard  | the POST process and          |
|                 | All, but Diskette  | notify you.                   |
|                 | All, but Disk/ Key |                               |
| Base Memory     | N/A                | Displays the amount of        |
|                 |                    | conventional memory           |
|                 |                    | detected during boot up.      |
| Extended Memory | N/A                | Displays the amount of        |
|                 |                    | extended memory detected      |
|                 |                    | during boot up.               |
| Total Memory    | N/A                | Displays the total memory     |
|                 |                    | available in the system.      |

# **3 Advanced BIOS Features**

■ Figure 3. Advanced BIOS Setup

| Phoenix - AwardBIOS CMOS Setup Utility<br>Advanced BIOS Features                                                                                                    |                                          |  |  |  |  |  |
|----------------------------------------------------------------------------------------------------|------------------------------------------|--|--|--|--|--|
| ► Boot Seq & Floppy Setup [Press Enter]                                                                                                    | Item Help                                |  |  |  |  |  |
| <ul> <li>Lache &amp; Shadow Setup [Press Enter]</li> <li>Virus Warning [Disabled]</li> <li>Quick Power On Self Test [Enabled]</li> <li>Boot Up NumLock Status [On]</li> <li>Gate A20 Option [Fast]</li> <li>Typematic Rate Setting [Disabled]</li> <li>X Typematic Rate (Chars/Sec) 6</li> <li>X Typematic Delay (Msec) 250</li> <li>Security Option [Setup]</li> <li>MPS Version Control For OS[1.4]</li> <li>OS Select For DRRM &gt; 64MB [Non-OS2]</li> <li>Summary Screen Show [Disabled]</li> </ul> | Menu Level ►                             |  |  |  |  |  |
| ↑↓→+:Move Enter:Select +/-/PU/PD:Value F10:Save E<br>F5:Previous Values F7: Optimi                                                                                                    | SC:Exit F1:General Help<br>ized Defaults |  |  |  |  |  |

### Boot Seq & Floppy Setup

This item allows you to setup boot seq & Floppy.

### First/ Second/ Third/ Boot Other Device

These BIOS attempt to load the operating system from the devices in the sequence selected in these items.

The Choices: Floppy, LS120, HDD-0, SCSI, CDROM, HDD-1, HDD-2, HDD-3, ZIP 100, LAN, Disabled.

### **Swap Floppy Drive**

For systems with two floppy drives, this option allows you to swap logical drive assignments.

The Choices: Disabled (default), Enabled.

### **Boot Up Floppy Seek**

Enabling this option will test the floppy drives to determine if they have 40 or 80 tracks. Disabling this option reduces the time it takes to boot-up. **The Choices: Enabled** (default), Disabled.

### Cache & Shadow Setup

This item allows you to setup cache & shadow setup.

CPU Internal CacheDepending on the CPU/chipset in use, you may be able to increase memoryaccess time with this option.Enabled (default)Enabled (default)DisabledDisable cache.

#### **External Cache**

This option enables or disables "Level 2" secondary cache on the CPU, whichmay improve performance.Enabled (default)Enable cache.DisabledDisable cache.

### CPU L2 Cache ECC Checking

This item allows you to enable/disable CPU L2 Cache ECC Checking. **The Choices: Enabled** (default), Disabled.

### Video BIOS Shadow

Determines whether video BIOS will be copied to RAM for faster execution.Enabled (default)Optional ROM is enabled.DisabledOptional ROM is disabled.

### Virus Warning

This option allows you to choose the Virus Warning feature that is used to protect the IDE Hard Disk boot sector. If this function is enabled and an attempt is made to write to the boot sector, BIOS will display a warning message on the screen and sound an alarm beep. **Disabled** (default) Enabled Virus protection is disabled. Virus protection is activated.

### Quick Power On Self Test

Enabling this option will cause an abridged version of the Power On Self-Test (POST) to execute after you power up the computer.

Enabled (default) Disabled

Enable quick POST. Normal POST.

### **Boot Up NumLock Status**

Selects the NumLock. State after power on. On (default) Numpad is number keys. Off Numpad is arrow keys.

### Gate A20 Option

Select if chipset or keyboard controller should control Gate A20. Normal A pin in the keyboard controller

Fast (default)

controls Gate A20. Lets chipset control Gate A20.

### **Typematic Rate Setting**

When a key is held down, the keystroke will repeat at a rate determined by the keyboard controller. When enabled, the typematic rate and typematic delay can be configured. **Disabled** (default) Enabled

### Typematic Rate (Chars/Sec)

Sets the rate at which a keystroke is repeated when you hold the key down. **The Choices: 6** (default), 8,10,12,15,20,24,30.

#### **Typematic Delay (Msec)**

Sets the delay time after the key is held down before it begins to repeat the keystroke. **The Choices: 250** (default), 500,750,1000.

### Security Option

This option will enable only individuals with passwords to bring the system online and/or to use the CMOS Setup Utility.

System

A password is required for the system to boot and is also required to access the Setup Utility. A password is required to access the Setup Utility only.

Setup (default)

This will only apply if passwords are set from the Setup main menu.

### **MPS Version Control For OS**

The BIOS supports version 1.1 and 1.4 of the Intel multiprocessor specification. Select version supported by the operation system running on this computer. **The Choices: 1.4** (default), 1.1.

### OS Select For DRAM > 64MB

A choice other than Non-OS2 is only used for OS2 systems with memory exceeding 64MB. The Choices: Non-OS2 (default), OS2.

### Summary Screen Show

This item allows you to enable/ disable display the Summary Screen Show. The Choices: Disabled (default), Enabled.

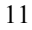

# **4 Advanced Chipset Features**

This submenu allows you to configure the specific features of the chipset installed on your system. This chipset manage bus speeds and access to system memory resources, such as DRAM. It also coordinates communications with the PCI bus. The default settings that came with your system have been optimized and therefore should not be changed unless you are suspicious that the settings have been changed incorrectly.

■ Figure 4. Advanced Chipset Setup

| Phoenix - AwardBIOS CMOS Setup Utility<br>Advanced Chipset Features                                                                                   |                                                                       |                          |  |  |  |  |  |  |
|----------------------------------------------------------------------------------------------------|-----------------------------------------------------------------------|--------------------------|--|--|--|--|--|--|
| DRAM Clock/Drive Control                                                                                                    | [Press Enter]                                                         | Item Help                |  |  |  |  |  |  |
| <ul> <li>HOF &amp; F2F Bridge Control</li> <li>CPU &amp; PCI Bus Control<br/>Memory Hole<br/>System BIOS Cacheable<br/>Video RAM Cacheable</li> </ul> | [Press Enter]<br>[Disabled]<br>[Disabled]<br>[Disabled]<br>[Disabled] | Menu Level ►             |  |  |  |  |  |  |
| <br>-/-++:Move Enter:Select +/-<br>F5:Previous Value                                                                                                  | ·/PU/PD:Value F10:Save<br>s F7: Opt                                   | ESC:Exit F1:General Help |  |  |  |  |  |  |

### **DRAM Clock/Drive Control**

To control the Clock/Drive. If you highlight the literal "Press Enter" next to the "DRAM Clock/Drive Control" label and then press the enter key, it will take you a submenu with the following options:

### DRAM Clock

This item determines DRAM clock following 100MHz, 133MHz, 166MHz or By SPD.

The Choices: 100MHz, 133MHz, By SPD (default), 166MHz.

#### DRAM Timing

This item determines DRAM clock/ timing follow SPD or not. **The Choices: Auto By SPD** (default), Manual, Turbo, Ultra.

### **DRAM CAS Latency**

When DRAM is installed, the number of clock cycles of CAS latency depends on the DRAM timing. **The Choices: 2.5** (default), 2.

#### **Bank Interleave**

This item allows you to enable or disable the bank interleave feature. **The Choices: Disabled** (default), 2 bank, 4 bank.

#### Precharge to Active (Trp)

This items allows you to specify the delay from precharge command to activate command.

The Choices: 2T, 3T, 4T, 5T (default).

### Tras Non-DDR400/ DDR400

This items allows you to set Tras Non-DDR400/DDR400. **The Choices: 7T/10T** (default), 6T/8T, 5T/6T, 8T/12T.

### Active to CMD (Trcd)

Use this item to specify the delay from the activation of a bank to the time that a read or write command is accepted. **The Choices**: 2T, 3T, 4T, **5T** (default).

### DRAM Burst Length

The Choices: 4 (default), 8.

### **DRAM Queue Depth**

This item permits to place the depths of the memory. The deeper the depth is, the better is this function. **The Choices: 4 level** (default), 2 level, 3 level.

#### **DRAM Command Rate**

This item controls clock cycle that must occur between the last valid write operation and the next command. **The Choices:** 1T Command, **2T Command** (default).

The choices. If command, 21 command (den

Write Recovery Time The Choices: **3T** (default), 2T.

### tWTR for DDR400 ONLY

The Choices: 3T (default), 1T, 2T.

### AGP & P2P Bridge Control

If you highlight the literal "Press Enter" next to the "AGP & P2P Bridge Control" label and then press the enter key, it will take you a submenu with the following options:

### AGP Aperture Size

Select the size of the Accelerated Graphics Port (AGP) aperture. The aperture is a portion of the PCI memory address range dedicated for graphics memory address space. Host cycles that hit the aperture range are forwarded to the AGP without any translation.

The Choices: 64M, 256M, 128M (default), 32M, 16M, 8M, 4M.

### AGP Mode

This item allows you to select the AGP Mode. **The Choices: 4X** (default), 2X, 1X.

#### **AGP Driving Control**

By choosing "Auto" the system BIOS will the AGP output Buffer Drive strength P Ctrl by AGP Card. By choosing "Manual", it allows user to set AGP output Buffer Drive strength P Ctrl by manual. The Choices: Auto (default), Manual.

#### AGP Driving Value

While AGP driving control item set to "Manual", it allows user to set AGP driving.

The Choices: DA (default).

AGP Fast Write The Choices: Enabled, Disabled (default).

#### AGP Master 1 WS Write

When Enabled, writes to the AGP (Accelerated Graphics Port) are executed with one-wait states. **The Choices: Disabled** (default), Enabled.

#### AGP Master 1 WS Read

When Enabled, read to the AGP (Accelerated Graphics Port) are executed with one wait states. **The Choices: Disabled** (default), Enabled.

### AGP 3.0 Calibration cycle

This item allows you to enable or disable AGP 3.0 Calibration cycle. **The Choices: Enabled** (Default), Disabled.

### CPU & PCI Bus Control

If you highlight the literal "Press Enter" next to the "CPU & PCI Bus Control" label and then press the enter key, it will take you a submenu with the following options:

### PCI1 Master 0 WS Write

When enabled, writes to the PCI bus are executed with zero-wait states. **The Choices: Enabled** (default), Disabled.

### PCI2 Master 0 WS Write

When enabled, writes to the AGP bus are executed with zero-wait states. **The Choices: Enabled** (default), Disabled.

### **PCI1** Post Write

When Enabled, CPU writes are allowed to post on the PCI bus. **The Choices: Enabled** (default), Disabled.

**PCI2** Post Write

When Enabled, CPU writes are allowed to post on the AGP bus. **The Choices: Enabled** (default), Disabled.

VLink 8X Support The Choices: Enabled (default), Disabled.

#### **PCI Delay Transaction**

The chipset has an embedded 32-bit posted write buffer to support delay transactions cycles. Select Enabled to support compliance with PCI specification. **The Choices: Enabled** (default), Disabled.

### Memory Hole

When enabled, you can reserve an area of system memory for ISA adapter ROM. When this area is reserved, it cannot be cached. Refer to the user documentation of the peripheral you are installing for more information.

The Choices: Disabled (default), 15M-16M.

### System BIOS Cacheable

Selecting the "Enabled" option allows caching of the system BIOS ROM at F0000h-FFFFFh, which can improve system performance. However, any programs writing to this area of memory will cause conflicts and result in system errors. **The Choices:** Enabled, **Disabled** (default).

#### Video RAM Cacheable

Enabling this option allows caching of the video RAM, resulting in better system performance. However, if any program writes to this memory area, a system error may result.

The Choices: Enabled, Disabled (default).

# **5 Integrated Peripherals**

■ Figure 5. Integrated Peripherals

| Phoenix - AwardBIOS CMOS Setup Utility<br>Integrated Peripherals                                                                                 |                                           |                                                                                       |                          |                               |         |      |  |
|----------------------------------------------------------------------------------------------------|-------------------------------------------|---------------------------------------------------------------------------------------|--------------------------|-------------------------------|---------|------|--|
| VIA OnChip IDE Device                                                                                                    | DE Device                                 | [Press Enter]                                                                         |                          | Item Help                     |         |      |  |
| <ul> <li>VIH UNCHIP FC</li> <li>SuperIO Devic<br/>Init Display<br/>OnChip USB Cc<br/>USB Keyboard<br/>USB Mouse Sur<br/>IDE HDD Block</li> </ul> | ce<br>First<br>Support<br>Support<br>Mode | IPress Enterj<br>[PCI Slot]<br>[All Enabled]<br>[Disabled]<br>[Disabled]<br>[Enabled] |                          | Menu Level                    | Þ       |      |  |
| 1↓→+:Move Enter<br>F5:Pr                                                                                                    | r:Select +/<br>∽evious Value              | /PU/PD:Value<br>s                                                                     | F10:Save E<br>F7: Optimi | SC:Exit F1:0<br>ized Defaults | General | Help |  |

### VIA OnChip IDE Device

The chipset contains a PCI IDE interface with support for two IDE channels. Select "Enabled" to activate the first and / or second IDE interface. If you install a primary and / or secondary add-in IDE interface, select "Disabled" to deactivate an interface. If you highlight the literal "Press Enter" next to the "Onchip IDE Control" label and then press the enter key, it will take you a submenu with the following options:

### **OnChip IDE Channel 0/1**

The motherboard chipset contains a PCI IDE interface with support for two IDE channels. Select "Enabled" to activate the first and/or second IDE interface. Select "Disabled" to deactivate an interface if you are going to install a primary and/or secondary add-in IDE interface. **The Choices: Enabled** (default), Disabled.

#### **IDE Prefetch Mode**

The "onboard" IDE drive interfaces supports IDE prefetching for faster drive access. If the interface does not support prefetching If you install a primary and/or secondary add-in IDE interface, set this option to "Disabled". **The Choices: Enabled** (default), Disabled.
### IDE Primary / Secondary Master / Slave PIO

The IDE PIO (Programmed Input / Output) fields let you set a PIO mode (0-4) for each of the IDE devices that the onboard IDE interface supports. Modes 0 through 4 provides successively increased performance. In Auto mode, the system automatically determines the best mode for each device.

The Choices: Auto (default), Mode0, Mode1, Mode2, Mode3, Mode4.

#### IDE Primary / Secondary Master / Slave UDMA

Ultra DMA/100 functionality can be implemented if it is supported by the IDE hard drives in your system. As well, your operating environment requires a DMA driver (Windows 95 OSR2 or a third party IDE bus master driver). If your hard drive and your system software both support Ultra DMA/100, select Auto to enable BIOS support.

The Choices: Auto (default), Disabled.

### IDE HDD Block Mode

Block mode is also called block transfer, multiple commands, or multiple sector read / write. If your IDE hard drive supports block mode (most new drives do), select Enabled for automatic detection of the optimal number of block mode (most new drives do), select Enabled for automatic detection of the optimal number of block read / write per sector where the drive can support. **The Choices: Enabled** (default), Disabled.

# VIA OnChip PCI Device

If you highlight the literal "Press Enter" next to the "OnChip PCI Device" label and then press the enter key, it will take you a submenu with the following options:

### VIA-3058 AC97 Audio

This option allows you to control the onboard AC97 audio. **The Choices: Auto** (default), Disabled.

## VIA-3068 MC97 Modem

This option allows you to control the onboard MC97 modem. **The Choices: Auto** (default), Disabled.

# VIA-3043 OnChip LAN

This option allows you to control the onboard LAN. **The Choices: Enabled** (default), Disabled.

#### **Onboard LAN Boot ROM**

This item allows you to enable or disable Onboard LAN Boot ROM. **The Choices: Disabled** (default), Enabled.

#### **Onchip USB Controller**

Select <sup>4</sup>Enabled" if your system contains a Universal Serial Bus (USB) controller and you have USB peripherals. **The Choices: All Enabled** (default), All Disabled.

## USB Keyboard/ Mouse Support

This item allows you to enable or disable the USB Keyboard/ Mouse Legacy Support.

The Choices: Disabled (default), Enabled.

## **Super IO Device**

If you highlight the literal "Press Enter" next to the "Super IO Device" label and then press the enter key, it will take you a submenu with the following options:

# **Onboard FDC Controller**

Select Enabled if your system has a floppy disk controller (FDC) installed on the system board and you wish to use it. If install and FDC or the system has no floppy drive, select Disabled in this field. **The Choices: Enabled** (default), Disabled.

#### **Onboard Serial Port 1**

Select an address and corresponding interrupt for the first and second serial ports. **The Choices:** Disabled, **3F8/IRQ4** (default), 2F8/IRQ3, 3E8/IRQ4, 2E8/IRQ3, Auto

## **Onboard Serial Port 2**

Select an address and corresponding interrupt for the first and second serial ports. **The Choices:** Disabled, **2F8/IRQ3** (default), 3F8/IRQ4, 3E8/IRQ4, 2E8/IRQ3, Auto.

UART Mode Select

This item allows you to determine which Infra Red (IR) function of onboard I/O chip.

The Choices: Normal (default), AS KIR, IrDA.

### **RxD**, **TxD** Active

This item allows you to determine which Infrared (IR) function of onboard I/O chip.

The Choices: Hi / Lo (default), Hi / Hi, Lo / Hi, Lo / Lo.

#### IR Transmission Delay

This item allows you to enable/disable IR transmission delay. **The Choices: Enabled** (default), Disabled.

### **UR2** Duplex Mode

Select the value required by the IR device connected to the IR port. Full-duplex mode permits simultaneous two-direction transmission. Half-duplex mode permits transmission in one direction only at a time. **The Choices: Half** (default), Full.

# Use IR Pins

Consult your IR peripheral documentation to select the correct setting of the TxD and RxD signals.

The Choices: IR-Rx2Tx2 (default), RxD2, TxD2.

## **Onboard Parallel Port**

This item allows you to determine access onboard parallel port controller with which I/O Address.

The Choices: 378/IRQ7 (default), 278/IRQ5, 3BC/IRQ7, Disabled.

# **Parallel Port Mode**

The default value is SPP.The Choices:SPP(default)Using Parallel portEPPUsing Parallel PortECPUsing Parallel portECP+EPPUsing Parallel port

Using Parallel port as Standard Printer Port. Using Parallel Port as Enhanced Parallel Port. Using Parallel port as Extended Capabilities Port. Using Parallel port as ECP & EPP mode.

#### **EPP Mode Select**

Select EPP port type 1.7 or 1.9. **The Choices: EPP 1.7**(default), EPP1.9.

ECP Mode Use DMA

Select a DMA Channel for the port. **The Choices: 3** (default), 1.

# **Game Port Address**

Game Port I/O Address. **The Choices: 201** (default), 209, Disabled.

## Midi Port Address

Midi Port Base I/O Address. **The Choices: 330** (default), 300, 290, Disabled.

### **Midi Port IRQ**

This determines the IRQ in which the Midi Port can use. **The Choices:** 5, **10** (default)

# Init Display First

With systems that have multiple video cards, this option determines whether the primary display uses a PCI Slot or an AGP Slot. **The Choices: PCI Slot** (default), AGP.

# 6 Power Management Setup

The Power Management Setup Menu allows you to configure your system to utilize energy conservation and power up/power down features.

■ Figure 6. Power Management Setup

| Phoenix - AwardBIOS CMOS Setup Utility<br>Power Management Setup                                                                                                    |                                                                                                    |                                           |
|----------------------------------------------------------------------------------------------------|----------------------------------------------------------------------------------------------------|-------------------------------------------|
| ACPI function                                                                                                    | [Enabled]                                                                                                    | Item Help                                 |
| HCFI Suspend Type<br>Power Management Option<br>HDD Power Down<br>Suspend Mode<br>Video Off Option<br>Video Off Method<br>MODEM Use IRQ<br>Soft-Off by PWRBTN<br>► IRQ/Event Activity Detect | [User Define]<br>[Usable]<br>[Disable]<br>[Suspend -> Off]<br>[V/H SYNC-Blank]<br>[3]<br>[Instant-Off]<br>[Press Enter] | Menu Level ►                              |
| ↑↓→+:Move Enter:Select +/-<br>F5:Previous Value                                                                                                    | /PU/PD:Value F10:Save I<br>s F7: Optim:                                                                                 | ESC:Exit F1:General Help<br>ized Defaults |

# ACPI function

This item displays the status of the Advanced Configuration and Power Management (ACPI).

The Choices: Enabled (default), Disabled.

# ACPI Suspend Type

The item allows you to select the suspend type under the ACPI operating system.
The Choices: S1 (POS) (default) Power on Suspend
S3 (STR) Suspend to RAM
S1+S3 POS+STR

### Power Management

This category allows you to select the type (or degree) of power saving and is directly related to the following modes:

1.HDD Power Down.

2.Suspend Mode.

There are four options of Power Management, three of which have fixed mode settings

Min. Power Saving Minimum power management. Suspend Mode = 1 hr. HDD Power Down = 15 min

Max. Power Saving Maximum power management only available for sl CPU's. Suspend Mode = 1 min. HDD Power Down = 1 min.

User Defined (default) Allows you to set each mode individually. When not disabled, each of the ranges are from 1 min. to 1 hr. except for HDD Power Down which ranges from 1 min. to 15 min. and disable.

## HDD Power Down

When enabled, the hard disk drive will power down and after a set time of system inactivity. All other devices remain active.

**The Choices: Disabled** (default), 1 Min, 2 Min, 3 Min, 4 Min, 5 Min, 6 Min, 7 Min, 8 Min, 9 Min, 10 Min, 11 Min, 12 Min, 13 Min, 14 Min, 15 Min.

#### Suspend Mode

The item allows you to select the suspend type under ACPI operating system. **The Choices: Disabled** (default), 1 Min, 2 Min, 4 Min, 6 Min, 8 Min, 10 Min, 20 Min, 30 Min, 40 Min, 1 Hour.

# Video Off Option

This field determines when to activate the video off feature for monitor power management.

The Choices: Suspend→Off (default), Always on.

# Video Off Method

This option determines the manner in which the monitor is goes blank.

V/H SYNC+Blank (default)

This selection will cause the system to turn off the vertical and horizontal synchronization ports and write blanks to the video buffer.]

## Blank Screen

This option only writes blanks to the video buffer.

#### DPMS

Initial display power management signaling. The Choices: Stop Grant, PwrOn Suspend.

# Modem Use IRQ

This determines the IRQ, which can be applied in MODEM use. The Choices: 3 (default), 4 / 5 / 7 / 9 / 10 / 11 / NA.

## Run VGABIOS if S3 Resume

Choosing Enabled will make BIOS run VGA BIOS to initialize the VGA card when system wakes up from S3 state . The system time is shortened if you disable the function , but system will need AGP driver to initialize the card. So, if the AGP driver of the VGA card does not support the initialization feature, the display may work abnormally or not function after S3.

The Choices: Auto, Yes (default), No.

# Soft-Off by PWR-BTTN

Pressing the power button for more than 4 seconds forces the system to enter the Soft-Off state when the system has "hung." The Choices: Delay 4 Sec, Instant-Off (default).

## **IRQ/Event Activity Detect**

If you highlight the literal "Press Enter" next to the "IRO/Event Activity Detect" label and then press the enter key, it will take you a submenu with the following options:

VGA

When set to **On**, any event occurring at a VGA Port will awaken a system which has been powered down.

The Choices: Off (default), On.

#### LPT & COM

When this option is set to **On**, any event occurring at a COM(serial)/LPT (printer) port will awaken a system which has been powered down. The Choices: LPT/COM (default), COM, LPT, NONE.

### HDD & FDD

When this option is set to **On**, any event occurring on a hard drive or a floppy drive will awaken a system which has been powered down. The Choices: On (default), Off.

#### **PCI Master**

When set to **On**, you need a LAN add-on card which supports the power function. It should also support the wake-up on LAN jump. The Choices: Off (default), On.

#### PowerOn by PCI Card

When you select Enabled, a PME signal from PCI card returns the system to Full ON state.

The Choices: Disabled (default), Enabled.

## Wake Up On LAN/Ring

To use this function, you need a LAN add-on card which support power on function. It should also support the wake-up on LAN jump. **Disabled** (default) Wake up on LAN/Ring not supported. Enabled Wake up on LAN/Ring supported.

## **RTC Alarm Resume**

ъ ·

When "Enabled", you can set the date and time at which the RTC (real-time clock) alarm awakens the system from Suspend mode. The Choices: Enabled, Disabled (default).

#### **IRQs Activity Monitoring**

Press Enter to access another sub menu used to configure the different wake up events (i.e. wake on LPT & COMM activity).

| Primary INTR        | On       |
|---------------------|----------|
| IRQ3 (COM2)         | Enabled  |
| IRQ4 (COM1)         | Enabled  |
| IRQ5 (LPT2)         | Enabled  |
| IRQ6 (Floppy Disk)  | Enabled  |
| IRQ7 (LPT1)         | Enabled  |
| IRQ8 (RTC Alarm)    | Disabled |
| IRQ9 (IRQ2 Redir)   | Disabled |
| IRQ10 (Reserved)    | Disabled |
| IRQ11 (Reserved)    | Disabled |
| IRQ12 (PS/2 Mouse)  | Enabled  |
| IRQ13 (Coprocessor) | Enabled  |
| IRQ14 (Hard Disk)   | Enabled  |
| IRQ15 (Reserved)    | Disabled |
|                     |          |

# 7 PnP/PCI Configurations

This section describes configuring the PCI bus system. PCI, or Personal Computer Interconnect, is a system which allows I/O devices to operate at speeds nearing the speed of the CPU itself uses when communicating with its own special components. This section covers some very technical items and it is strongly recommended that only experienced users should make any changes to the default settings.

# ■ Figure 7. PnP/PCI Configurations

| Phoenix - AwardBIOS CMOS Setup Utility<br>PnP/PCI Configurations                                                |                                                                     |                                                                                                    |
|----------------------------------------------------------------------------------------------------|---------------------------------------------------------------------|----------------------------------------------------------------------------------------------------|
| PNP OS Installed                                                                                                | [No]<br>[Disabled]                                                  | Item Help                                                                                                    |
| Resources Controlled By<br>× IRQ Resources<br>PCI/VGA Palette Snoop<br>Assign IRQ For VGA<br>Assign IRQ For USB | [Auto(ESCD)]<br>Press Enter<br>[Disabled]<br>[Enabled]<br>[Enabled] | Menu Level ►<br>Select Yes if you are<br>using a Plug and Play<br>capable operating<br>system Select No if<br>you need the BIOS to<br>configure non-boot<br>devices |
| ↑↓++:Move Enter:Select +/-                                                                                      | /PU/PD:Value F10:Save E                                             | ESC:Exit F1:General Help                                                                                                    |

# **PNP OS Installed**

When set to YES, BIOS will only initialize the PnP cards used for the boot sequence (VGA, IDE, SCSI). The rest of the cards will be initialized by the PnP operating system like Window<sup>TM</sup> 95. When set to NO, BIOS will initialize all the PnP cards. For non-PnP operating systems (DOS, Netware<sup>TM</sup>), this option must set to NO. **The Choices: No** (default), Yes.

## **Reset Configuration Data**

The system BIOS supports the PnP feature which requires the system to record which resources are assigned and protects resources from conflict. Every peripheral device has a node, which is called ESCD. This node records which resources are assigned to it. The system needs to record and update ESCD to the memory locations. These locations (4K) are reserved in the system BIOS. If the Disabled (default) option is chosen, the system's ESCD will update only when the new configuration varies from the last one. If the Enabled

option is chosen, the system is forced to update ESCDs and then is automatically set to the "Disabled" mode.

The above settings will be shown on the screen only if "Manual" is chosen for the resources controlled by function.

Legacy is the term, which signifies that a resource is assigned to the ISA Bus and provides non-PnP ISA add-on cards. PCI / ISA PnP signifies that a resource is assigned to the PCI Bus or provides for ISA PnP add-on cards and peripherals.

The Choices: Disabled (default), Enabled.

### **Resources Controlled By**

By Choosing "Auto(ESCD)" (default), the system BIOS will detect the system resources and automatically assign the relative IRQ and DMA channel for each peripheral.By Choosing "Manual", the user will need to assign IRQ & DMA for add-on cards. Be sure that there are no IRQ/DMA and I/O port conflicts.

### IRQ Resources

This submenu will allow you to assign each system interrupt a type, depending on the type of device using the interrupt. When you press the "Press Enter" tag, you will be directed to a submenu that will allow you to configure the system interrupts. This is only configurable when "Resources Controlled By" is set to "Manual".

| IRQ-3  | assigned to | PCI Device |
|--------|-------------|------------|
| IRQ-4  | assigned to | PCI Device |
| IRQ-5  | assigned to | PCI Device |
| IRQ-7  | assigned to | PCI Device |
| IRQ-9  | assigned to | PCI Device |
| IRQ-10 | assigned to | PCI Device |
| IRQ-11 | assigned to | PCI Device |
| IRQ-12 | assigned to | PCI Device |
| IRQ-14 | assigned to | PCI Device |
| IRO-15 | assigned to | PCI Device |

# PCI / VGA Palette Snoop

Choose Disabled or Enabled. Some graphic controllers which are not VGA compatible take the output from a VGA controller and map it to their display as a way to provide boot information and VGA compatibility.

However, the color information coming from the VGA controller is drawn from the palette table inside the VGA controller to generate the proper colors, and the graphic controller needs to know what is in the palette of the VGA controller. To do this, the non-VGA graphic controller watches for the Write access to the VGA palette and registers the snoop data. In PCI based systems, where the VGA controller is on the PCI bus and a non-VGA graphic controller is on an ISA bus, the Write Access to the palette will not show up on the ISA bus if the PCI VGA controller responds to the Write.

In this case, the PCI VGA controller should not respond to the Write, it should only snoop the data and permit the access to be forwarded to the ISA bus. The non-VGA ISA graphic controller can then snoop the data on the ISA bus. Unless you have the above situation, you should disable this option.

**Disabled** (default) Enabled Disables the function. Enables the function.

# Assign IRQ For VGA

This item allows the users to choose which IRQ to assign for the VGA. **The Choices: Enabled** (default), Disabled.

# Assign IRQ For USB

This item allows the users to choose which IRQ to assign for the USB. **The Choices: Enabled** (default), Disabled.

# 8 PC Health Status

■ Figure 8. PC Health Status

| Phoenix - AwardBIOS CMOS Setup Utility<br>PC Health Status                                 |                                    |                                              |  |  |
|--------------------------------------------------------------------------------------------|------------------------------------|----------------------------------------------|--|--|
| Current CPU1 Temperature                                                                   |                                    | Item Help                                    |  |  |
| Current SYSFAN Speed                                                                       |                                    | Menu Level 🕨                                 |  |  |
| + 3.3 V<br>+ 5 V<br>+12 V<br>-12 V                                                         |                                    | Enable/Disable Chassis<br>Open Warnning Beep |  |  |
| – 5 V<br>VBAT(V)                                                                           |                                    |                                              |  |  |
| 5VSB(V)<br>Shutdown Temperature [<br>Show H/W Monitor in POST [<br>Chassis Open Warnning [ | Disabled]<br>Enabled]<br>Disabled] |                                              |  |  |
| t↓++:Move Enter:Select +/-/P                                                               | /U/PD:Value F10:Save E             | SC:Exit F1:General Help                      |  |  |
| Current CPU1 Temperature                                                                   |                                    |                                              |  |  |

This field displays the current temperature of the CPU.

# **Current CPUFAN Speed**

This field displays the current speed of CPU fan.

## Current SYSFAN Speed

This field displays the current speed SYSTEM fan.

# <u>CPU Vcore/3.3V/+5V/+12V/-12V/-5V/VBAT(V)/5VSB(V)</u>

Detect the system's voltage status automatically.

# Shutdown Temperature

This item allows you to set up the CPU shutdown Temperature. This item only effective under Windows 98 ACPI mode.

The Choices: Disabled (default),  $60^{\circ}$ C/140 $^{\circ}$ F,  $65^{\circ}$ C/149 $^{\circ}$ F,  $70^{\circ}$ C/158 $^{\circ}$ F,  $75^{\circ}$ C/167 $^{\circ}$ F.

# Show H/W Monitor in POST

If your computer contains a monitoring system, it will show PC health status during POST stage. The item offers several delay time for you to choose. **The Choices: Enabled** (default), Disabled.

# **Chassis Open Warning**

This item allows you to enable or disable Chassis Open Warning beep. **The Choices: Disabled** (Default), Enabled.

# 9 Frequency/ Voltage Control

■ Figure 9. Frequency/ Voltage Control

| Phoenix - AwardBIOS CMOS Setup Utility<br>Frequency/Voltage Control |                                                    |                          |                               |              |
|---------------------------------------------------------------------|----------------------------------------------------|--------------------------|-------------------------------|--------------|
| CPU Clo                                                             | ck [100]                                           |                          | Item                          | Help         |
|                                                                     |                                                    |                          | Menu Level                    | ►            |
|                                                                     |                                                    |                          |                               |              |
|                                                                     |                                                    |                          |                               |              |
|                                                                     |                                                    |                          |                               |              |
|                                                                     |                                                    |                          |                               |              |
|                                                                     |                                                    |                          |                               |              |
|                                                                     |                                                    |                          |                               |              |
|                                                                     |                                                    |                          |                               |              |
| tl→+:Move                                                           | Enter:Select +/-/PU/PD:Value<br>F5:Previous Values | F10:Save F<br>F7: Optim: | ESC:Exit F1:<br>ized Defaults | General Help |

# CPU Clock

This item allows you to select CPU Clock, and CPU over clocking.

| ~                                                              | If unfortunately, the system's frequency that you are selected is          |
|----------------------------------------------------------------|----------------------------------------------------------------------------|
|                                                                | not functioning, there are two methods of booting-up the system.           |
| $\sim$                                                         | Method 1: Clear the COMS data by setting the JCOMS1 ((2-3) closed))        |
|                                                                | as "ON" status. All the CMOS data will be loaded as                        |
|                                                                | defaults setting.                                                          |
|                                                                | Method 2: Press the <insert> key and Power button simultaneously,</insert> |
|                                                                | after that keep-on pressing the <insert> key until the</insert>            |
|                                                                | power-on screen showed. This action will boot-up the                       |
|                                                                | system according to FSB of the processor.                                  |
|                                                                | % It's strongly recommended to set CPU Vcore and clock in                  |
| default setting. If the CPU Vcore and clock are not in default |                                                                            |
|                                                                | setting, it may cause CPU or M/B damage.                                   |